#### OPERATING INSTRUCTIONS

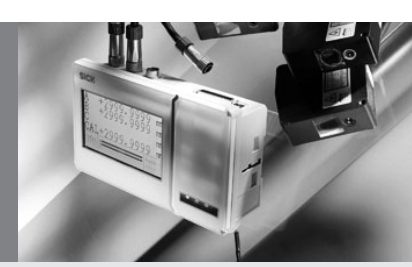

## **OD** Precision

## **Displacement Sensor**

GB

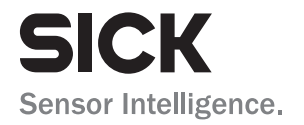

# FOREWORD

Thank you for purchasing the Displacement Sensor OD Series. We hope you are fully satisfied with this product and enjoy its performance. To ensure your satisfaction, please follow the instructions below.

- Carefully read this instruction manual and keep it for future reference.
- If you have any question about the instructions here or a request for replacing the lost instruction manual, contact the sales office or store where you purchased this product.
- All trademarks and/or registered trademarks stated in this Instruction Manual belong to the respective holders.
- The contents in this instruction manual are protected by copyright and all rights are reserved by SICK AG. The descriptions and information included in this manual shall not be copied nor reproduced to any other form.

This products may be listed as articles to be regulated for export such as strategic materials by the Foreign Exchange and Foreign Trade Control Act. Therefore, if you intend to export these, be sure to follow the necessary procedures, such as application for an export permit from the Government.

#### Warranty

Whereas all of our products are tested in accordance with the strict internal standard, a faulty unit may unexpectedly be distributed. If this is the case with your product, identify its status and contact the sales office or store where you purchased it.

• The warranty period shall be one(1) year after its delivery to the customer.

If the failure results from a manufacturer's fault, the manufacturer will replace the product (by sending a substitute) without charge except the following cases:

- 1. Failure due to any abuse or misuse
- 2. Failure due to a cause other than the product
- 3. Failure due to unapproved modification or repair
- 4. Failure due to acts of God

This warranty is limited to the delivered product only.

This warranty shall not cover the secondary damage caused by the faulty product.

# Table of Contents

|                                                             | page     |
|-------------------------------------------------------------|----------|
| SAFETY PRECAUTIONS                                          | 5        |
| Meanings of Safety Symbols                                  | 5        |
| Mandatory Requirements                                      | 5        |
| Precautions for Installation                                | 6        |
| Cautions for Laser Product                                  | 7        |
|                                                             |          |
| SPECIFICATIONS                                              | 8        |
| Specifications                                              | 8        |
| BASIC INFORMATION BEFORE USE                                | 12       |
| Parts Identifications of Amplifier.                         |          |
| BUTTON names and operations                                 |          |
| LCD guide                                                   | 15       |
|                                                             |          |
| BASIC OPERATION                                             | 17       |
| To Switch RUN mode/SET mode                                 | 17       |
| To Change Setting                                           | 17       |
| Monitoring Receiving Waveform                               | 18       |
|                                                             |          |
| SETTING                                                     | 19       |
| Setting Sensor Head                                         | 19       |
| To set measurement target                                   | 19       |
| To set calibration (shift)                                  | 20       |
| <ul> <li>To set calibration (span)</li> </ul>               | 21       |
| <ul> <li>To set laser power</li> </ul>                      |          |
| <ul> <li>To set sensitivity</li> </ul>                      | 23       |
| <ul> <li>To set moving average</li> </ul>                   | 24<br>25 |
| To set the communication speed                              | 25       |
| <ul> <li>To set the measurement value at alarm</li> </ul>   |          |
| To set sampling period                                      |          |
| <ul> <li>To set monitoring of receiving waveform</li> </ul> |          |
| To prevent mutual interference                              | 29       |
| To set using Sensor Head Setup function                     |          |

| To set Sensor head type                                                | 32 |
|------------------------------------------------------------------------|----|
| Setting Control Output                                                 | 33 |
| To set upper limit/lower limit                                         | 33 |
| To set hysteresis                                                      | 34 |
| To set delay                                                           | 35 |
| To set delay time                                                      | 35 |
| To set judgment source                                                 | 36 |
| Setting Analog Output                                                  | 37 |
| To set upper/lower limit                                               | 37 |
| To set judgment source                                                 |    |
| Setting Calculation                                                    | 39 |
| To set calculation                                                     |    |
| To set measurement value increase/decrease direction                   | 40 |
| To set Value of K                                                      | 41 |
| To set shift                                                           | 41 |
| Setting Hold                                                           | 42 |
| Setting Filter                                                         | 44 |
| • To set filter                                                        | 44 |
| To set cut-off frequency                                               | 45 |
| Setting Bank                                                           | 46 |
| Setting RS232                                                          | 47 |
| Using Memory Function                                                  | 47 |
| To copy data                                                           |    |
| <ul> <li>To return bank setting to Default (initialization)</li> </ul> |    |
| To return all the setting to Default (To initialize)                   |    |
| Setting Display and Keys                                               |    |
| To set measurement value display digit in the RUN mode                 |    |
| To set brightness                                                      |    |
| To set key lighting                                                    | 50 |
|                                                                        |    |
| INSTALLATION                                                           | 51 |
| Installing Amplifier                                                   | 51 |
| To install to DIN rail                                                 | 51 |
| To install to panel                                                    |    |
| Connecting Connectors for Sensor Head                                  | 53 |
| Connecting Cable to 12-pin Terminal Board                              | 54 |
|                                                                        |    |
| APPENDIX                                                               | 55 |

# SAFETY PRECAUTIONS

Carefully read and understand the safety precautions before operation.

They provide the important information to protect your health and property. Strictly follow this instruction manual, and do not apply any other installing/operating procedure which is not described in this manual.

## **Meanings of Safety Symbols**

| WARNING | Indicates a possible hazard that may result in death or serious injury if the product is used without observing the stated instructions.                  |
|---------|----------------------------------------------------------------------------------------------------|
|         | Indicates a possible hazard that may result in personal injury or<br>property damage if the product is used without observing the<br>stated instructions. |

## **Mandatory Requirements**

## WARNING

- This product cannot be used as a safety device to protect human body.
- Do not disassemble or modify the product since it is not designed to automatically stop the laser emission when open. Disassembling or modifying at customer's end may cause personal injury, fire or electric shock.
- If smoke or abnormal smell occurs, stop operation and turn power supply off. If the problem requires a repair, contact to the sales office or store where you purchased the product.
- · Use the service voltage specified in the specifications.
- Do not touch the main unit and cable with wet hands. It may cause electric shock.
- · Use only the special sensor head.
- Do not connect/disconnect the sensor head connector, terminal board or wiring when the power is on.

6

## **Precautions for Installation**

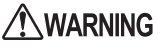

- Installing the unit in the following conditions may result in fire, electric shock or product damage.
   High humidity
   High temperature due to a direct sunlight, etc.
   Much dust
   Poor ventilation
   Static electricity
   Corrosive gas or flammable gas
   Exposure to water. oil. or chemicals
  - Direct exposure to vibration or impact
- Do not apply electricity during wiring. Ensure that the analog output does not contact with other wiring.

## 

- Avoid parallel wiring and placing in the same piping with high-voltage cable or power transmission cable, since they may cause noise resulting in malfunction. Keep the power and signal cords in short length.
- Do not pull or apply impact forcibly since it may cause product damage.
- When using switching regulator for power supply, ensure grounding the frame ground terminal.
- Do not drop or give a shock to the product. This may damage product and measurement accuracy.
- Wait for approximately 5 minutes as warming-up time after turning the power on.

## **Cautions for Laser Product**

The sensor-head light source of the displacement sensor OD series is Class 2(II) Red Laser Diode, and compliant with JIS C6802/IEC/FDA laser safety standard. Do not stare into the direct laser beam or the reflected laser beam on the mirrored surface.

For details, refer to the Instruction Manual of sensor head.

## WARNING

 When incorporating the unit into your product, provide an enduser with information that it is laser product and should be properly operated.

# SPECIFICATIONS

## Specifications

| Madal                                  | AOD5-N1                                                                                                    | AOD5-P1                                  |  |  |
|----------------------------------------|----------------------------------------------------------------------------------------------------|------------------------------------------|--|--|
| IVIODEI                                | NPN input/output type                                                                                                    | PNP input/output type                    |  |  |
| Number of<br>connected sensor<br>heads | Max. 3 pcs                                                                                                    |                                          |  |  |
| Supply voltage                         | 12 to 24 V,                                                                                                    | DC ± 10 %                                |  |  |
| Power                                  | 350 m.                                                                                                    | A/24 V                                   |  |  |
| consumption                            | (When connected with 3 sensor hea                                                                                                    | ads. Including analog current output)    |  |  |
| Temperature drift                      | ±0.01%                                                                                                    | F.S./°C                                  |  |  |
| Communication                          | RS232                                                                                                    | / USB                                    |  |  |
|                                        | Voltage output ± 10 V/F.S.                                                                                                    | (Output impedance 100 Ω)                 |  |  |
| Analog output                          | Current output 4 to 20 mA/F.S.                                                                                                    | (Load impedance Max. 300 $\Omega$ )      |  |  |
|                                        | NPN open collector                                                                                                    | PNP open collector                       |  |  |
| Alarm output                           | Max. 100 mA / 24 V DC (re                                                                                                    | esidual voltage Max. 1.8 V)              |  |  |
|                                        | Turns ON when the sensor                                                                                                    | head fails in measurement.               |  |  |
|                                        | NPN open collector                                                                                                    | PNP open collector                       |  |  |
| Control output                         | Max. 100 mA / 24 V DC (residual voltage Max. 1.8 V)                                                                                                    |                                          |  |  |
|                                        | HI/LO setting for each line and                                                                                                    | Hysteresis setting are available.        |  |  |
| Bank input                             | Turns ON when connected to<br>GND                                                                                                    | Turns ON when connected to<br>12 to 24 V |  |  |
|                                        | 16 banks selectable                                                                                                    |                                          |  |  |
| Hold input                             | Turns ON when connected to<br>GND                                                                                                    | Turns ON when connected to<br>12 to 24 V |  |  |
|                                        | Measurement value holding (selectable in the menu)                                                                                                    |                                          |  |  |
| Zana na set in sut                     | Turns ON when connected to<br>GND                                                                                                    | Turns ON when connected to<br>12 to 24 V |  |  |
| Zero reset input                       | Zero reset of Head A measurement value / Head B measurement value / Head C measurement value / Calculation value is available.                                                                                                    |                                          |  |  |
| Laser off input                        | Turns ON when connected to<br>GND                                                                                                    | Turns ON when connected to<br>12 to 24 V |  |  |
|                                        | Laser shutoff of Head A / Head B / Head C is available.                                                                                                    |                                          |  |  |
| Optional features                      | Calculation setting (calculation formula, measurement value<br>increase/decrease direction, value of K, shift), hold settings, filte<br>setting (filter, cut-off frequency), memory bank setting, RS232<br>setting, memory copying function, measurement value display di<br>number setting, display brightness setting, key illumination settin |                                          |  |  |
| Display                                | LCD display                                                                                                    |                                          |  |  |

| Madal                    | AOD5-N1                                                   | AOD5-P1               |
|--------------------------|-----------------------------------------------------------|-----------------------|
| woder                    | NPN input/output type                                     | PNP input/output type |
| Protection category      | IP20                                                      |                       |
| Operating<br>temperature | -10 to +45°C (Non-condensing) / For storage: -20 to +60°C |                       |
| Operating humidity       | 35 to 85 % RH / For storage: 35 to 85 % RH                |                       |
| Vibration<br>resistance  | 10 to 55 Hz, Double amplitude 1.5 mm, 2 h for XYZ axes    |                       |
| Shock resistance         | 20G(196m/s <sup>2</sup> )                                 |                       |
| Material                 | Chassis: Polycarbonate, Terminal board: Nylon 66          |                       |
| Weight                   | Approx. 550 g (including terminal board)                  |                       |

## Pin Assignment of 50-pin Input/Output Terminal

| No. | Description                     | No. | Description                 |
|-----|---------------------------------|-----|-----------------------------|
| 1   | Bank switch 0 input             | 26  | Alarm output A (for Head A) |
| 2   | Bank switch 1 input             | 27  | Alarm output B (for Head B) |
| 3   | Bank switch 2 input             | 28  | Alarm output C (for Head C) |
| 4   | Bank switch 3 input             | 29  | Control output 1            |
| 5   | Hold A input (for Head A)       | 30  | Control output 2            |
| 6   | Hold B input (for Head B)       | 31  | Control output 3            |
| 7   | Hold C input (for Head C)       | 32  | Control output 4            |
| 8   | Hold CAL input                  | 33  | Control output 5            |
|     | (for calculation result)        | 34  | -                           |
| 9   | Hold reset input (common)       | 35  | -                           |
| 10  | Zero reset A input (for Head A) | 36  | -                           |
| 11  | Zero reset B input (for Head B) | 37  | -                           |
| 12  | Zero reset C input (for Head C) | 38  | -                           |
| 13  | Zero reset CAL input            | 39  | -                           |
|     | (for calculation result)        | 40  | -                           |
| 14  | Laser OFF A input (for Head A)  | 41  | -                           |
| 15  | Laser OFF B input (for Head B)  | 42  | -                           |
| 16  | Laser OFF C input (for Head C)  | 43  | -                           |
| 17  | -                               | 44  | -                           |
| 18  | -                               | 45  | -                           |
| 19  | -                               | 46  | -                           |
| 20  | -                               | 47  | -                           |
| 21  | -                               | 48  | -                           |
| 22  | -                               | 49  | -                           |
| 23  | COM terminal (24 V output)      | 50  | -                           |
| 24  | -                               |     | 1                           |
| 25  | COM terminal (0 V output)       |     |                             |

#### Memo =

- · Use the half pitch connector of IEEEE1284.
- Use the COM terminal only as the "COMMON" terminal of input/output of the product. Never use the terminal for any other application.
  - Connection with the input terminal
  - Load connection between the output terminal and COM terminal
- · The max current for each output terminal shall be 100 mA.

#### · Hold input

Refer to "Setting Hold." ( "Setting Hold")

#### · Zero reset input

Zero reset is performed when the input is ON for 110 us or more. Zero reset is canceled when the input is ON for 1 s or more.

#### · Laser OFF input

The sensor head laser is shut off when the laser OFF input is turned ON.

#### · Input time of the input terminals

All input terminals are enabled when they are OFF or ON for 110 us or more. The zero reset is enabled when it is ON for 110 us or more, and is cleared when it is ON for 1 s or more.

#### Alarm output

When the sensor head becomes incapable of measurement, the corresponding alarm output turns ON.

#### Control output

Refer to "Setting Control Output." ( 🖙 "Setting Control Output")

#### Bank switch input

| Bank | Bank switch input |     |     |     |
|------|-------------------|-----|-----|-----|
| No.  | 3                 | 2   | 1   | 0   |
| 0    | OFF               | OFF | OFF | OFF |
| 1    | OFF               | OFF | OFF | ON  |
| 2    | OFF               | OFF | ON  | OFF |
| 3    | OFF               | OFF | ON  | ON  |
| 4    | OFF               | ON  | OFF | OFF |
| 5    | OFF               | ON  | OFF | ON  |
| 6    | OFF               | ON  | ON  | OFF |
| 7    | OFF               | ON  | ON  | ON  |

| Bank | Bank switch input |     |     | Bank switch input |  |
|------|-------------------|-----|-----|-------------------|--|
| No.  | 3                 | 2   | 1   | 0                 |  |
| 8    | ON                | OFF | OFF | OFF               |  |
| 9    | ON                | OFF | OFF | ON                |  |
| 10   | ON                | OFF | ON  | OFF               |  |
| 11   | ON                | OFF | ON  | ON                |  |
| 12   | ON                | ON  | OFF | OFF               |  |
| 13   | ON                | ON  | OFF | ON                |  |
| 14   | ON                | ON  | ON  | OFF               |  |
| 15   | ON                | ON  | ON  | ON                |  |

#### Memo :

Refer also to "Setting Bank." ( ☞ "Setting Bank")

## Pin assignment of 12-pin input/output terminals

| P1[V]-      | : Port 1 voltage output  |
|-------------|--------------------------|
| GND –       | : GND                    |
| P2[V]-      | : Port 2 voltage output  |
| GND –       | : GND                    |
| P3[V]-      | : Port 3 voltage output  |
| P1[mA] -    | : Port 1 current output  |
| GND –       | : GND                    |
| P2[mA] –    | : Port 2 current output  |
| GND –       | : GND                    |
| P3[mA] –    | : Port 3 current output  |
| OV<br>GND - | : 0 V input (common GND) |
| 24V –       | : 24 V input             |
|             |                          |

\_\_\_Memo <sub>≡</sub>

- All GND terminals are connected internally.
- The voltage output is  $\pm 10$  V. The current output is 4-20 mA.
- Refer to "Setting Analog Output." ( ☞ "Setting Analog Output")

# **BASIC INFORMATION BEFORE USE**

## Parts Identifications of Amplifier

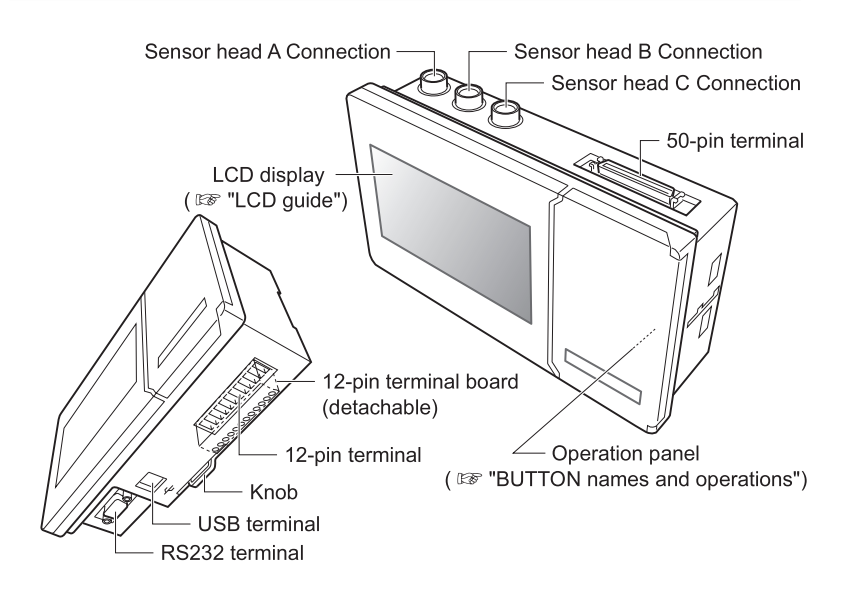

12

## BUTTON names and operations

#### Buttons available in the RUN mode

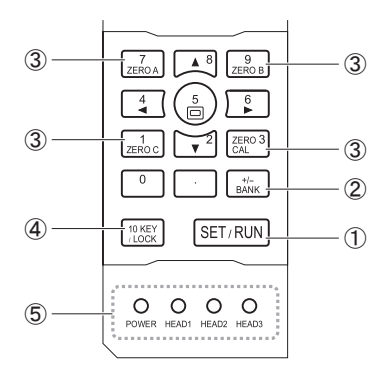

#### ① SET/RUN button

Switches RUN mode (Operation mode) and SET mode (Function setting mode.

#### 2 BANK button

Switches bank.

#### **③ ZERO RESET button**

Activates zero reset for the measurement value and calculated value of corresponding sensor head.

Pressing either of these buttons again for over 1 s clears the zero reset condition.

#### ④ 10 KEY MODE/LOCK

Pressing this button over 1 s in the RUN mode locks all the button operation (key lock function).

Pressing the button again for over 1 s clears the lock condition.

#### **5 STATUS INDICATION LAMP**

Indicates power on/off condition or sensor head connection condition.

\_\_\_Memo ≡

- · Buttons lighted are those available in each mode.
- · Status indication lamp lights under the same condition regardless of mode selection.

**OD Precision** 

#### Buttons available in the SET mode

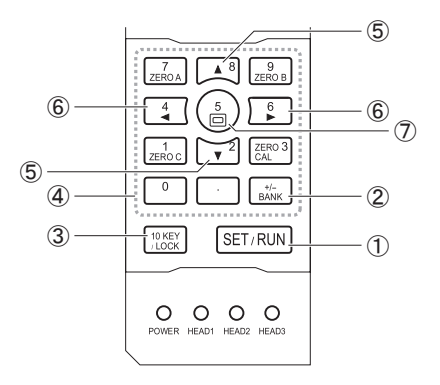

#### ① SET/RUN button

Switches the RUN mode (Operation mode) and the SET mode (Function setting mode).

#### 2 BANK button

Switches bank.

#### ③ 10 KEY/LOCK button

Pressing the button in SET mode enables to input numerals using numeric key (10 KEY input function).

This operation is available in selecting the setting options where the numeric key is available.

( 🖙 "SET mode menu")

#### ④ 10 KEY button (Numeric key)

Enables to input numeric values.

#### **⑤ UP/DOWN buttons**

Move cursor up or down. The option that cursor is pointing turns the color. The cursor can point the page title line.

#### 6 RIGHT/LEFT buttons

14

Change the set value of cursor position. When the cursor points the page title line, this button moves the page into the one following or previous.

#### ⑦ MOVE PAGE TITLE LINE button

Moves (jumps) the cursor to the page title line. (  ${\it I}$  "SET mode menu")

## • LCD guide

Example in the RUN mode menu

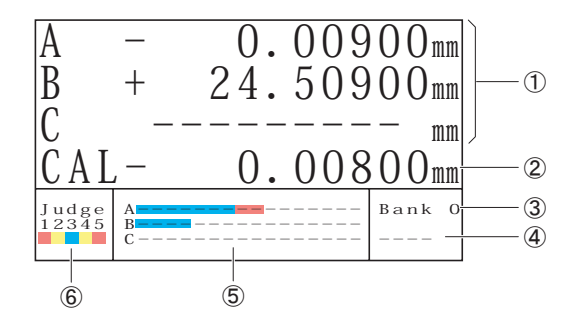

- Displays the measured values of sensor heads A to C.
   When the measurement is not available, the value "2999.99999" is displayed.
   When no sensor head is connected, "-------" is displayed.
- Displays the calculated values.
- ③ Displays the current bank number.
- ④ When the key lock is applied, the indication "LOCK" is displayed.
- ⑤ Displays the object position on the measurement range of each sensor head. The red line indicates the measurement center.
- 6 Displays the ON/OFF status of control output.

#### Example in the SET mode menu

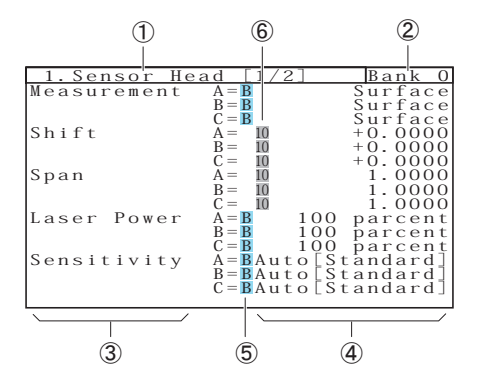

- ① Displays the title that can be set (Page title line).
  - Sensor Head ( Sensor Head")
  - Control Output ( P "Setting Control Output ")
  - Analog Output ( Image "Setting Analog Output")
  - Calculation ( Setting Calculation ")
  - Hold ( > "Setting Hold")
  - Filter ( Image "Setting Filter")
  - Bank ( > "Setting Bank")
  - RS232 ( \$\cong \text{restring RS232}")
  - Memory ( Image "Using Memory Function")
  - Display/Key ( > "Setting Display and Keys")
- 2 Displays bank No.
- ③ Displays the setting title.
- ④ Displays the setting value.
- (5) Indicates that the setting corresponds to certain bank.
- (6) Indicates that the option can be set using 10 KEY (numeric key).

Memo =

The display A/B/C next to the setting title corresponds to sensor head A/sensor head B/sensor head C respectively.

# **BASIC OPERATION**

## To Switch RUN mode/SET mode

| Press SET/RUN                       | *Switches to SET mode from RUN mode. |
|-------------------------------------|--------------------------------------|
|                                     | *Switches to RUN mode from SET mode. |
| <b>2</b> Press <b>SET/RUN</b> again | *Returns to the original mode.       |

## **To Change Setting**

| 1 | Press SET/RUN                          | Go to the SET mode.                                                                                                    |
|---|----------------------------------------|----------------------------------------------------------------------------------------------------|
| 2 | Press 5                                | Move the cursor to the page title line.                                                                                                    |
| З |                                        | Select the bank to change.                                                                                                    |
| 4 | Press 🗳 or 🔓                           | Select the function from the page title line.                                                                                                    |
| 5 | Press $\checkmark^8$ or $\checkmark^2$ | Select the setting options.                                                                                                    |
| 6 | Press 🗳 or 🔓                           | Change the setting.                                                                                                    |
|   |                                        | <ul> <li>Memo</li> <li>When the setting option allows</li> <li>10 KEY (numeric key) operation,<br/>pressing () can change the setting by<br/>each digit. Pressing () can change the setting by<br/>each digit. Pressing () can change the setting () can change the setting () c</li></ul> |
| 7 | Press SET/RUN                          | Save the setting, and return to the RUN mode.                                                                                                    |

## Monitoring Receiving Waveform

| 1 | Press SET/RUN                       | Go to the SET mode.                                                    |
|---|-------------------------------------|------------------------------------------------------------------------|
| 2 | Press 5                             | Move the cursor to the page title line.                                |
| 3 | Select "2. Sensor Head<br>[2/2]"    | Change the page title line to the setting of sensor head.              |
| 4 | Select "Operation"                  |                                                                        |
| 5 | Press "Light Distrib A,<br>B, or C" | A/B/C corresponds to the sensor head<br>A/sensor head B/sensor head C. |
| 6 | Press SET/RUN                       |                                                                        |

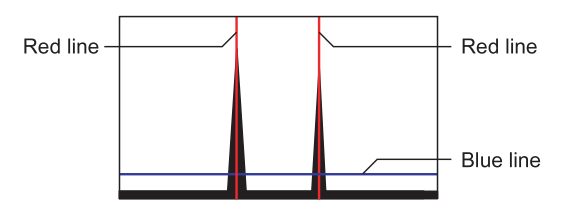

#### <Red Line>

A red line appears at the position where the selected sensor head is under measurement.

When the measurement target is set to "Surface," it shows that the waveform closest to the sensor is under measurement.

When the measured target is set to "Glass Thickness" and front-back both sides of a transparent object are included in the sensor measurement range, two waveforms appear, both of which contain a red line. This shows the measurement is given for the distance of these two waveforms.

#### <Blue Line>

A blue line appears at the position set by the Receiving Waveform Threshold Setting ( *Setting Receiving Waveform Threshold* ").

\_\_(M)emo ≡

- · Receiving waveform which no sensor head is connected does not appear.
- All the measurement operation stops while monitoring the receiving waveform. When any waveform is monitored, return to "Measurement" from "Light Distrib."

# SETTING

## **Setting Sensor Head**

## To set measurement target

| 1 | Select "1. Sensor Head<br>[1/3]"   | Change the page title line to the sensor head setting.                 |
|---|------------------------------------|------------------------------------------------------------------------|
| 2 | Select "Measurement A,<br>B, or C" | A/B/C corresponds to the sensor head<br>A/sensor head B/sensor head C. |
| З | Change the setting                 | Select the measurement target.                                         |
| 4 | Press SET/RUN                      |                                                                        |

#### \_\_\_(M)emo ₌

• Setting to "Surface" measures the displacement of object surface. This setting is available for all the sensor heads.

Setting to "Glass Thickness" can measure the front and back sides of a transparent object (such as glasses) simultaneously, to calculate thickness.

- "Glass Thickness" can be used only for the sensor head of regular reflection type (25mm type). The front and back sides of a transparent object need to be within the measurement range of sensor head.
- In setting to "Glass Thickness," set calibration (shift) to the adequate value.
   (IP "To set calibration (span)")
   Measurement and fine adjustment of the transparent object with known thickness is necessary.
- · Setting can be variable for each bank.
- · Default : "Surface"

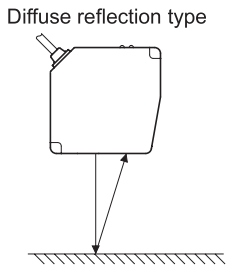

Regular reflection type

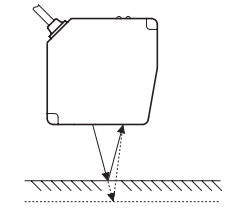

## • To set calibration (shift)

| 1 | Select "1. Sensor Head<br>[1/3]" | Change the page title line to the sensor head setting.                      |
|---|----------------------------------|-----------------------------------------------------------------------------|
| 2 | Select "Shift A, B, or C"        | A/B/C corresponds to the sensor head<br>A/sensor head B/sensor head C.      |
| 3 | Change the setting               | Set the shift volume of sensor head measurement value (-0.1000 to +0.1000). |
| 4 | Press SET/RUN                    |                                                                             |

M)emo 🛛

- We recommend you to set this value by using "Sensor head setup" function 2. Calibration. ( To set using Sensor Head Setup function") The details of this function are described below.
- Normally use the setting of "0." Set the value by the proportion of sensor head to the measurement range.
- Manual setting example: Sensor head: 85mm ±20mm type, measurement value: displayed as "+85.400mm" To calibrate the value to 85.000mm, set -0.0100 by the following calculation.

(85.000 - 85.400)/(20 x 2)= -0.0100

- · This setting value does not change by zero reset.
- This setting allows 10 KEY (numeric key) function.
- Setting the measurement target to "Glass Thickness" disables this setting.
   (Implicit a measurement target")
- Default : "0.0000"

20

## • To set calibration (span)

| 1 | Select "1. Sensor Head<br>[1/3]" | Change the page title line to the sensor head setting.                   |
|---|----------------------------------|--------------------------------------------------------------------------|
| 2 | Select Span A, B, or C           | A/B/C corresponds to the sensor head<br>A/sensor head B/sensor head C.   |
| 3 | Change the setting               | Set the span volume of sensor head measurement value. (0.0000 to 3.9999) |
| 4 | Press SET/RUN                    |                                                                          |

Memo :

- We recommend you to set this value by using "Sensor head setup" function 2, Calibration. (☞ "To set using Sensor Head Setup function")
- Normally use the setting of "1.0000." Set the value by the proportion of sensor head to the measurement range.
  - Performing calibration of sensor head
  - Setting the measurement target to "Glass Thickness" ( ☞ "To set measurement target ")
- Manual setting example: Sensor head: 85mm ± 20mm type, measurement value shift with 10.000mm change; 10.100mm
   To calibrate the value to 10.000mm, set 1.0100 by the following calculation.

10.100/10.000=1.0100

- In setting the measurement target to "Glass Thickness," the following setting and adjustment is necessary. ( I To set measurement target")
  - 1. Input reciprocal of glass refraction (nd) to be measured as span setting value. Example: Input "0.5435" when; nd = 1.84
  - 2. When the glass thickness is known, fine adjust the input value by checking the actual measurement value. Note that the more span value increases, the more the measurement value decreases.
- · This setting value does not change by zero reset.
- This setting allows 10 KEY (numeric key) function.
- · Default : "1.0000"

## • To set laser power

| 1 | Select "1. Sensor Head<br>[1/3]"   | Change the page title line to the sensor head setting.                 |
|---|------------------------------------|------------------------------------------------------------------------|
| 2 | Select "Laser Power A,<br>B, or C" | A/B/C corresponds to the sensor head<br>A/sensor head B/sensor head C. |
| З | Change the setting                 | Select the laser power.                                                |
| 4 | Press SET/RUN                      |                                                                        |
|   |                                    |                                                                        |

- In setting the object with regular reflection of light (such as mirror or glass), set the laser power low. (Normally 1 [Minimum])
   In setting other objects (objects with diffuse reflection of light), set the laser power high. (Normally 5 [Maximum])
- Only the regular reflection type (25mm type) can measure the object with regular reflection.
- Using the "Sensor head setup" function can auto-set the typical setting value.
- Turning this setting to "OFF" lights off the laser. This setting can be variable for each bank.
- · Default : "5 [Maximum]"

(M)emo =

22

## • To set sensitivity

| 1 | Select "1. Sensor Head<br>[1/3]" | Change the page title line to the sensor head setting.                                          |
|---|----------------------------------|-------------------------------------------------------------------------------------------------|
| 2 | Select Sensitivity A, B, or C    | A/B/C corresponds to the sensor head<br>A/sensor head B/sensor head C.                          |
| 3 | Change the setting               | Select the sensitivity.<br>The receiving sensitivity starts from MIN,<br>and elevates in order. |
| 4 | Press SET/RUN                    |                                                                                                 |

M)emo =

 Normally use the setting of "Auto." In the setting of "Auto," the receiving sensitivity is dynamically auto-adjusted. In the following case, setting to "Auto" may sometimes require approximately 2ms. This is because the sensitivity automatically changes to the optimum value.

- When the object-reflecting rate extremely and instantaneously changes

If the above case causes any problem, set the sensitivity to the fixed one, other than "Auto." The optimum fixed sensitivity can be checked by "reflecting waveform monitor" function. (  $\Rightarrow$  "Monitoring Receiving Waveform ")

- · Setting can be variable for each bank.
- · Default : "Auto"

## • To set receiving waveform threshold

| 1 | Select "2. Sensor Head<br>[2/3]"  | Change the page title line to the sensor head setting.                                                   |
|---|-----------------------------------|----------------------------------------------------------------------------------------------------|
| 2 | Select Thresh Level A,<br>B, or C | A/B/C corresponds to the sensor head<br>A/sensor head B/sensor head C.                                   |
| 3 | Change the setting                | Select the receiving waveform threshold.<br>The threshold value starts from 0, and<br>elevates in order. |
| 4 | Press SET/RUN                     |                                                                                                    |

Memo :

- Normally use the setting of "0." (At delivery, "0" is selected.)
- This sensor uses algorism which measures the object position by the cross point of receiving waveform and threshold. The target in this setting is the threshold.

When the receiving waveform is extremely asymmetric (such as semitransparent object or object with poor surface condition), high thresholds can reduce the measurement error. When setting the threshold to 1 or more, ensure the receiving waveforms are always higher than threshold in every object to be measured. (When the waveforms are lower than threshold, measurement becomes incapable.)

- The relationship between receiving waveform and threshold can be checked by "Receiving waveform monitoring" function. ( Implicit a monitoring Receiving Waveform ")
- In setting to "Automatic," the threshold is dynamically auto-adjusted (measurement is still capable, but auto-set to a relatively high thresholds). Note that the resolution can be deteriorated.
- · Setting can be variable for each bank.
- Default : "0"

### • To set moving average

| 1 | Select "2. Sensor Head<br>[2/3]" | Change the page title line to the sensor head setting.                 |
|---|----------------------------------|------------------------------------------------------------------------|
| 2 | Select "Average A, B, or C"      | A/B/C corresponds to the sensor head<br>A/sensor head B/sensor head C. |
| 3 | Change the setting               | Select the moving average count of measurement value.                  |
| 4 | Press SET/RUN                    |                                                                        |

#### \_\_\_Memo <sub>≡</sub>

- Large moving average count is advantageous to resolution and unexpected irregularity of object surface. Small moving average count is advantageous to sensitivity.
- When the object is instantaneously moved, the final measurement value takes time which can be roughly calculated by the following expression. Set proper moving average count according to required sensitivity. (Sampling frequency x moving average count)
- Default : "256"

## • To set the communication speed

| 1 | Select "2. Sensor Head<br>[2/3]" | Change the page title line to the sensor head setting.                 |
|---|----------------------------------|------------------------------------------------------------------------|
| 2 | Select Baud [kbps] A, B, or C    | A/B/C corresponds to the sensor head<br>A/sensor head B/sensor head C. |
| 3 | Change the setting               | Select the communication speed between sensor head and amplifier.      |
| 4 | Press SET/RUN                    |                                                                        |

\_\_\_Memo ≡

 Normally use the setting of "921.6 kbps." The setting value over 921.6 kbps will transfer all the sampling data of sensor head to the amplifier.
 When the cable length between sensor head and amplifier needs to be longer than specified, select slow communication speed.

Default : "921.6 kbps"

## • To set the measurement value at alarm

| 1 | Select "2. Sensor Head<br>[2/3]"  | Change the page title line to the sensor head setting.                 |
|---|-----------------------------------|------------------------------------------------------------------------|
| 2 | Select During Alarm A,<br>B, or C | A/B/C corresponds to the sensor head<br>A/sensor head B/sensor head C. |
| З | Change the setting                | Select the measurement value at alarm.                                 |
| 4 | Press SET/RUN                     |                                                                        |
|   |                                   |                                                                        |

• Setting to "Clamp" allows the measurement value of "2999.99999 mm" when the sensor head becomes a condition unable to measure.

Setting to "Hold" holds the measured value to the one just before the measurement becomes incapable.

To disregard the portions where laser does not reflect such as object slit or holes, set to "Hold."

- When the settings both "Clamp" and "Hold" become measurable again, the measurement value starts to be revised.
- · Default : "Clamp"

26

(M)emo ≡

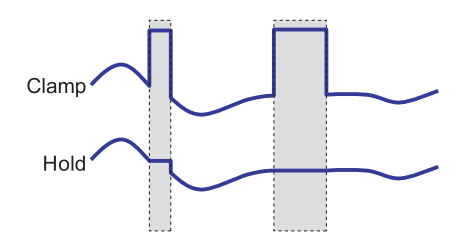

## • To set sampling period

| 1 | Select "2. Sensor Head<br>[2/3]"     | Change the page title line to the sensor head setting.                 |
|---|--------------------------------------|------------------------------------------------------------------------|
| 2 | Select "Sampling Per. A,<br>B, or C" | A/B/C corresponds to the sensor head<br>A/sensor head B/sensor head C. |
| З | Change the setting                   | Set the sampling period.                                               |
| 4 | Press SET/RUN                        |                                                                        |

\_\_\_(M)emo ≡

Shorter sampling period increases the response and longer sampling period enhances the sensitivity.

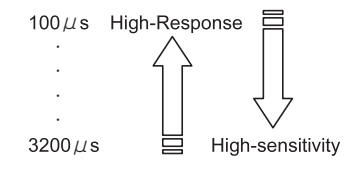

• When the receiving waveform is divided into two even at the measurement of nontransparent object, sensitivity is too high. Shorten the sampling period.

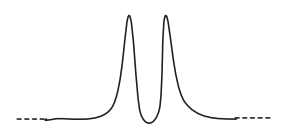

• Resetting such as "Complete Reset" with sensor head connected automatically changes the settings as follows.

| Sensor Head | Sampling Period |
|-------------|-----------------|
| 25mm Type   |                 |
| 30mm Type   | 100µs           |
| 85mm Type   |                 |
| 350mm Type  |                 |
| 500mm Type  | 800µs           |
| 2000mm Type |                 |
|             |                 |

Default : "100µs"

### • To set monitoring of receiving waveform

| 1 | Select "3. Sensor Head<br>[3/3]" | Change the page title line to the sensor head setting. |
|---|----------------------------------|--------------------------------------------------------|
| 2 | Select Operation                 |                                                        |
| З | Change the setting               |                                                        |
| 4 | Press SET/RUN                    |                                                        |

\_\_\_Memo ≡

 Normally use the setting of "Measurement." This setting activates all the measurement functions. ( I Monitoring Receiving Waveform")

Default : "Measurement"

28

## • To prevent mutual interference

| 1 | Select "3. Sensor Head<br>[3/3]" | Change the page title line to the sensor head setting.               |
|---|----------------------------------|----------------------------------------------------------------------|
| 2 | Select Anti Interfere            |                                                                      |
| 3 | Change the setting               | Select the Anti Interfere (mutual interference prevention) function. |
| 4 | Press SET/RUN                    |                                                                      |

## (M)emo

 Normally use the setting of "Off," which allows the measurement with sampling frequency stated in the specification. Measurement timing of each sensor head is asynchronous.

Setting to "A and B" allows synchronous measurement timing between sensor head A and sensor head B (alternate measurement), reducing the mutual interference. In the setting "A and B" the sampling frequency is 6 times longer, but the data storage time of image sensor is not influenced, so no sensitivity adjustment is necessary.

• In the following cases, the measurement value of the other sensor head can be influenced (refer to the figure).

Set to "A and B" to avoid the influence.

- When measurement is performed between objects through which light passes
- When measurement is performed by bringing a laser spot close at angles with two heads
- Default : "Off"

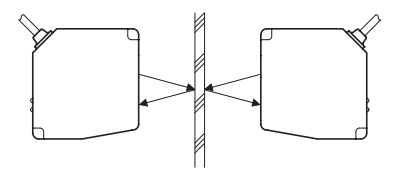

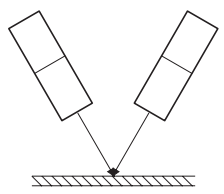

**OD Precision** 

## • To set using Sensor Head Setup function

| 1 | Select "3. Sensor Head<br>[3/3]" | Change the page title line to the sensor head setting.                 |
|---|----------------------------------|------------------------------------------------------------------------|
| 2 | Select "Setup execute"           | Select "Yes."                                                          |
| З | Press SET/RUN                    | The setup wizard starts up.                                            |
| 4 | Change the setting               | For the operation of setup wizard, refer to the following description. |

## Memo

- · The setup wizard consists of two operations:
  - 1.Basic Setting
  - 2.Calibration
  - 1. Basic setting allows basic settings related to sensor head.
  - 2. Calibration allows calibration setting of sensor head.
  - ( I To set calibration (shift)" "To set calibration (span)")

Follow instructions below.

- When the setup wizard starts up, follow the operation guide appearing at the bottom of menu. There are several steps in the setup wizard. For setting and selecting each step, follow the step below;
  - 1. Select the preferred step, and press  $\int_{\bullet}^{\circ}$ .
  - 2. Perform setting by selecting  $\boxed{\phantom{a}^{8}}$ ,  $\boxed{\phantom{a}^{2}}$ ,  $\boxed{\phantom{a}^{5}}$  and by switching step.
  - 3. When the sequence reaches to the last step, "Press [SET/RUN] to Complete" is displayed. Press (SET/RUN).
    - Pressing SET/RUN completes the setup wizard, and the sensor head setting value is set to a typical value. (Setting corresponding to bank is set to the bank set at wizard startup.)
- The setup wizard can be cancelled in process. To cancel, press the [10KEY] key.
- Not all options in each step can be selected in the following steps. Those options are displayed in gray.
- · Default : "No"
- By setting actual measurement values (Meas. Value) and correct values (Corr. Value), calibration automatically decides shift and span values.

#### **OD Precision**

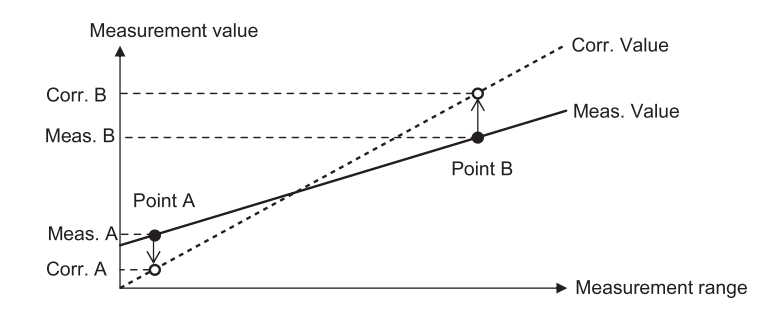

- Input values after canceling zero reset. Set the measurement value increase/ decrease direction to the default (Far side +).
- Use 10 KEY (the 10 KEY button) to input values. Also the current measurement value can be input by measuring the target with sensor in teaching. (Use the button 5).
- Input values so that Point A is lower (near to the sensor).

## • To set Sensor head type

| 1 | Select "3. Sensor Head<br>[3/3]" | Change the page title line to the sensor head setting.                  |
|---|----------------------------------|-------------------------------------------------------------------------|
| 2 | Select Model A, B or C           | A/B/C corresponds to the sensor head A/<br>sensor head B/sensor head C. |
| З | Change the setting               | Select the head type to be connected.                                   |
| 4 | Press SET/RUN                    |                                                                         |

### Memo :

| AUTO          | Every time the power is turned on, the head type code is read and the setting is automatically adjusted. This function is activated even when the head is not connected. |  |
|---------------|----------------------------------------------------------------------------------------------------|--|
| 25mm          |                                                                                                    |  |
| 30mm          |                                                                                                    |  |
| 85mm          | Each sensor head connecting part is fixed to the                                                                                                    |  |
| 350mm         | method than Auto.                                                                                                    |  |
| 500mm         |                                                                                                    |  |
| 2000mm        |                                                                                                    |  |
| No Connection | When the head is not connected, select this option.                                                                                                    |  |

• After the setting is changed, be sure to turn the power ON again.

· Default : "AUTO"

32

## **Setting Control Output**

## • To set upper limit/lower limit

| 1 | Select "4. Control<br>Output [1/2]" | Change the page title line to the control output setting.                                                               |
|---|-------------------------------------|----------------------------------------------------------------------------------------------------|
| 2 | Select Upper or Lower<br>to set     | Q1 to 5 correspond to control output 1 to 5.<br>Upper corresponds upper limit, and Lower<br>corresponds to lower limit. |
| 3 | Change the setting                  | Set the upper limit and lower limit of control<br>output.<br>(-2999.9999 to +2999.9999 mm)                              |
| 4 | Press SET/RUN                       |                                                                                                    |

\_\_\_Memo <sub>≡</sub>

This setting allows 10 KEY (numeric key) function. Setting can be variable for each bank.

| <ul> <li>Default : Q1</li> </ul> | Upper | "+1.0000" |
|----------------------------------|-------|-----------|
|                                  | Lower | "-1.0000" |
| Q2                               | Upper | "+2.0000" |
|                                  | Lower | "-2.0000" |
| Q3                               | Upper | "+3.0000" |
|                                  | Lower | "-3.0000" |
| Q4                               | Upper | "+4.0000" |
|                                  | Lower | "-4.0000" |
| Q5                               | Upper | "+5.0000" |
|                                  | Lower | "-5.0000" |
|                                  |       |           |

### • To set hysteresis

| - |
|---|

## Memo

- Setting adequate hysteresis can reduce the output chattering caused by the object interrupted around upper or lower limit values.
- This setting allows 10 KEY (numeric key) function. This setting is common to all control output, upper and lower limit values, as well as to all banks.
- Default : "0.0000"

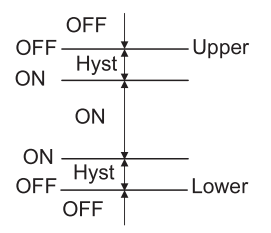

## • To set delay

| Select "4. Control<br>Output [1/2]" | Change the page title line to the control output setting. |
|-------------------------------------|-----------------------------------------------------------|
| <b>2</b> Select "Delay"             |                                                           |
| <b>3</b> Change the setting         | Select the delay (timing control).                        |
| 4 Press SET/RUN                     |                                                           |

\_\_\_Memo ₌

| The following | timing control can be added to the control output.              |
|---------------|-----------------------------------------------------------------|
| "Off"         | Normal setting (Timer does not run)                             |
| "Off Delay"   | Off-delay (OFF timing of control output delays for set period)  |
| "On Delay"    | On-delay (ON timing of control output delays for set period)    |
| "1 Shot"      | 1 shot (Turns OFF after control output is ON and the set period |
|               | passes)                                                         |

These setting times can be set in Delay time setting. ( I time")

- · This setting is common to all the control outputs.
- Default : "Off"

## • To set delay time

| Select "4. Control<br>Output [1/2]" | Change the page title line to the control output setting. |
|-------------------------------------|-----------------------------------------------------------|
| <b>3</b> Select Timer               |                                                           |
| <b>4</b> Change the setting         | Set the delay time of control output.<br>(0 to 60000 ms)  |
| 5 Press SET/RUN                     |                                                           |

Memo \_\_\_\_\_

- When the delay setting is "Off," this setting is disabled. ( 🖙 "To set delay time")
- This setting allows 10 KEY (numeric key) function. This setting is common to all control output.
- Default : "0 ms"

## • To set judgment source

| 1 | Select "5. Control<br>Output [2/2]" | Change the page title line to the control output setting.                                                                                                    |
|---|-------------------------------------|----------------------------------------------------------------------------------------------------|
| 2 | Select Source to set                | Q1 to Q5 correspond to control output 1 to control output 5.                                                                                                    |
| 3 | Change the setting                  | <ul> <li>"A" : Measurement value of sensor<br/>head A</li> <li>"B" : Measurement value of sensor<br/>head B</li> <li>"C" : Measurement value of sensor<br/>head C</li> <li>"CAL" : Calculation value</li> </ul> |
| 4 | Press SET/RUN                       |                                                                                                    |

\_\_\_Memo <sub>≡</sub>

- The judgment source (A/B/C/CAL) corresponds to four (4) values displayed in the RUN mode.
- For calculation value, refer to the description of Setting calculation.
   ( In "Setting Calculation ")
- · Default : "A"
# **Setting Analog Output**

## • To set upper/lower limit

| 1 | Select "6. Analog<br>Output" | Change the page title line to the analog output setting.                                          |
|---|------------------------------|---------------------------------------------------------------------------------------------------|
| 2 | Select Upper or Lower to set | Port 1 to Port 3 correspond to analog output 1 to analog output 3.                                |
|   |                              | Upper is upper limit value, and Lower is lower limit value.                                       |
| 3 | Change the setting           | Set upper limit value and lower limit value<br>of analog output.<br>(-2999.9999 to +2999.9999 mm) |
| 4 | Press SET/RUN                |                                                                                                   |

M)emo =

Value set to "Upper" corresponds to +10V(20mA) of analog output.
 Value set to "Lower" corresponds to -10V(4mA) of analog output.

- When the value exceeds Upper, the maximum value is output.
   When the value does not reach Lower, the minimum value is output.
   (When the value is out of measurement range of sensor, maximum value is output.)
- There are two analog outputs: voltage output and current output. There is no need of switching these; both of them can be used at the same time.

#### · Default :

Upper/ Lower limit value at analog output is automatically set when the power is applied with all the settings default and with one and more sensor head connected.

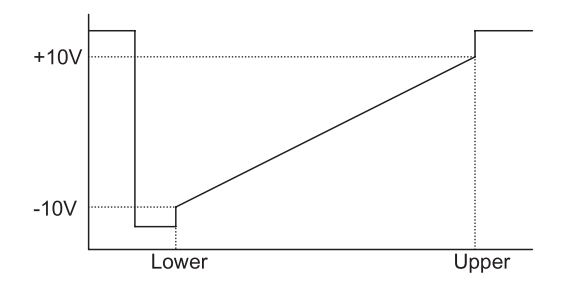

Chapter 5

## • To set judgment source

| 1 | Select "6. Analog<br>Output" | Change the page title line to the analog output setting.                                                                                                    |
|---|------------------------------|----------------------------------------------------------------------------------------------------|
| 2 | Select Source to set         | Port 1 to Port 3 correspond to analog output 1 to analog output 3.                                                                                                    |
| 3 | Change the setting           | <ul> <li>"A" : Measurement value of sensor<br/>head A</li> <li>"B" : Measurement value of sensor<br/>head B</li> <li>"C" : Measurement value of sensor<br/>head C</li> <li>"CAL" : Calculation value</li> </ul> |
| 4 | Press SET/RUN                |                                                                                                    |

\_\_\_(M)emo ≡

The judgment source (A/B/C/CAL) corresponds to four (4) values displayed in the RUN mode.

- For calculation value, refer to the calculation setting. ( I "Setting Calculation")
- Default : Port 1 "A"
  - Port 2 "B" Port 3 "C"

38

# **Setting Calculation**

## • To set calculation

| ] Select "7. Calculation"              | Change the page title line to the calculation setting.                                                                                                    |
|----------------------------------------|----------------------------------------------------------------------------------------------------|
| 2 Select calculation<br>formula to set | Select either Value of W, Operator 1, Value<br>of X, Operator 2, Value of Y, Operator 3 or<br>Value of Z.<br>For calculation structure, refer to the<br>following description. |
| <b>3</b> Change the setting            | Set the calculation value used as source of control output and analog output.                                                                                                  |
| 4 Press SET/RUN                        |                                                                                                    |

#### (M)emo 🚃

• The following calculation structure consists the calculation formula.

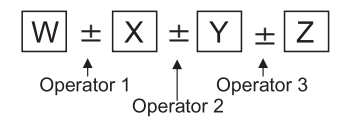

Select Operator 1 to Operator 3 by the following options:

- "+" : Addition (+)
- "-" : Subtraction (-)

For others (W/X/Y/Z), select from the followings:

- "A" : Measurement value of sensor head A
- "B" : Measurement value of sensor head B
- "C" : Measurement value of sensor head C
- "K" : Constant K ( 🖙 "To set Value of K")
- "0" : 0
- · Setting can be variable for each bank.

| "A" |
|-----|
| "+" |
| "0" |
| "+" |
| "0" |
| "+" |
| "0" |
|     |

## • To set measurement value increase/decrease direction

| <b>]</b> Select "7. Calculation"  | Change the page title line to the calculation setting.                           |
|-----------------------------------|----------------------------------------------------------------------------------|
| <b>2</b> Select "Sign A, B, or C" | A/B/C corresponds to sensor head A/<br>sensor head B/sensor head C respectively. |
| <b>3</b> Change the setting       | Select the increase/decrease direction.                                          |
| 4 Press SET/RUN                   |                                                                                  |

\_\_(M)emo ≡

40

• Setting to "Far side+" increases the measurement value as the object is further from the sensor head. (This is normal measurement)

Setting to "Near side+" reverses the  $\pm$  mark to Far side+, and the measurement value increases as the object is closer to the sensor head.

- In measuring object height with the sensor head set at the upper of object (refer to the figure below), setting to "Near side+" can adjust the object height and the measurement value increase/decrease direction the same.
- · Default : "Far side+"

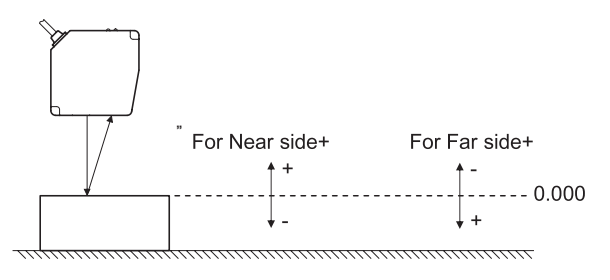

## • To set Value of K

| 1 | Select "7. Calculation" | Change the page title line to the calculation setting.                       |
|---|-------------------------|------------------------------------------------------------------------------|
| 2 | Select "Value of K"     |                                                                              |
| 3 | Change the setting      | Set the constant K for calculation setting.<br>(-2999.9999 to +2999.9999 mm) |
| 4 | Press SET/RUN           |                                                                              |

## \_\_\_(M)emo ≡

- Use this setting when the constant K is used for the calculation formula.
- This setting allows 10 KEY (numeric key) function. Setting can be variable for each bank.
- · Default : "0.0000"

## To set shift

| 1 | Select "7. Calculation"       | Changes the page title line to the calculation setting.                                                                       |
|---|-------------------------------|----------------------------------------------------------------------------------------------------|
| 2 | Select "Shift A, B, C" or CAL | A/B/C corresponds to sensor head A/<br>sensor head B/sensor head C respectively.<br>CAL corresponds to the calculation value. |
| 3 | Change the setting            | Sets the shift value of sensor head and calculation value.<br>(-2999.9999 to +2999.9999 mm)                                   |
| 4 | Press SET/RUN                 |                                                                                                    |

## (M)emo \_\_\_\_\_

• This setting can auto-set the measurement value to zero (0) using the zero reset function.

- This setting allows 10 KEY (numeric key) function. Setting can be variable for each bank.
- Default : "0.0000"

# **Setting Hold**

| 1 | Select "8. Hold"                             | Change the page title line to the Hold Setting.                                  |
|---|----------------------------------------------|----------------------------------------------------------------------------------|
| 2 | Select "Head A, B, C"<br>or "Calculated Val" | A/B/C corresponds to sensor head A/<br>sensor head B/sensor head C respectively. |
|   |                                              | Calculated Val corresponds to the<br>calculation value.                          |
| З | Change the setting                           | Select HOLD.                                                                     |
|   |                                              | Inputting timing signal holds the measurement value.                             |
| 4 | Press SET/RUN                                |                                                                                  |

\_\_\_(M)emo ≡

42

· There are seven setting options as follows:

- "Off" : HOLD is not applied
- "Sample" : Sample is HOLD

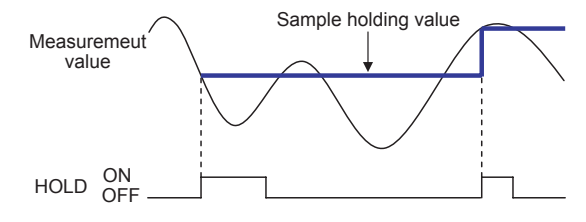

- "Peak" : Peak is HOLD

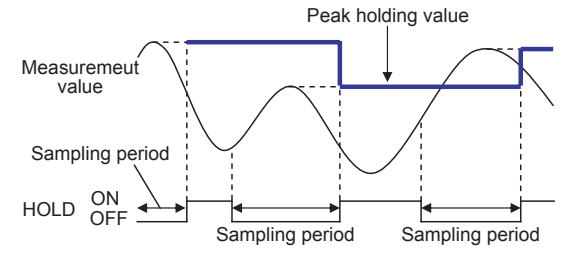

Operating Instructions Setting

- "Bottom" : Bottom is HOLD

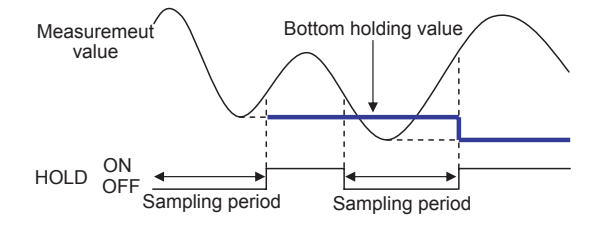

- "Peak to Peak" : Peak to Peak is HOLD

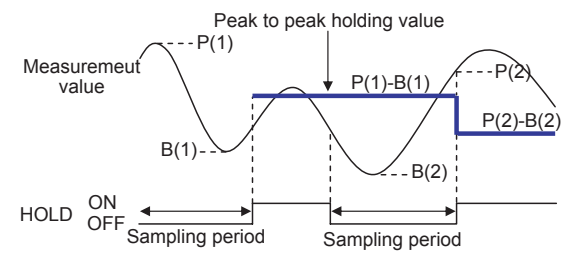

- "Auto Peak" : Auto Peak is HOLD

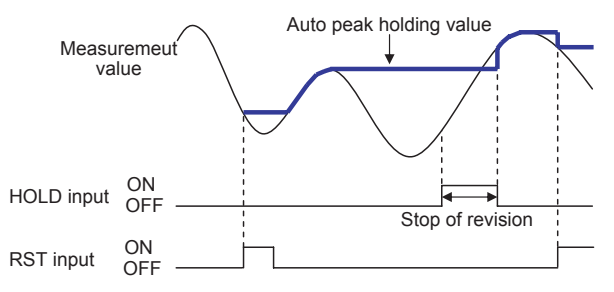

**OD Precision** 

- "Auto Bottom" : Auto Bottom is HOLD

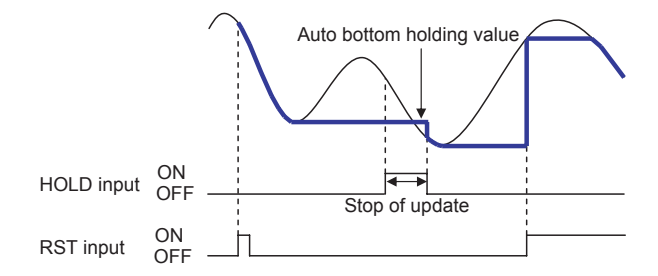

· Default : "Off"

## **Setting Filter**

## • To set filter

| 1 | Select "9. Filter" | Change the page title line to the Filter Setting.                                                                       |
|---|--------------------|----------------------------------------------------------------------------------------------------|
| 2 | Select "Filter"    |                                                                                                    |
| 3 | Change the setting | "Off" : Filtering is not applied<br>"Hi pass" : "Hi pass filter" is applied<br>"Lo pass" : "Low pass filter" is applied |
| 4 | Press SET/RUN      |                                                                                                    |

\_\_\_(M)emo

- To set filter to "Hi pass" or "Lo pass," be sure to set the moving average to "1."
   (IP "To set moving average ")
- Setting to "Hi pass" cuts the variation of measurement values under the cut-off frequency. In this setting, the measurement value at the object stop is "0.00000."

Setting to "Lo pass" cuts the variation of measurement values over the cut-off frequency.

Operating Instructions Setting

**OD Precision** 

- Example of waveform with "Hi pass" filter

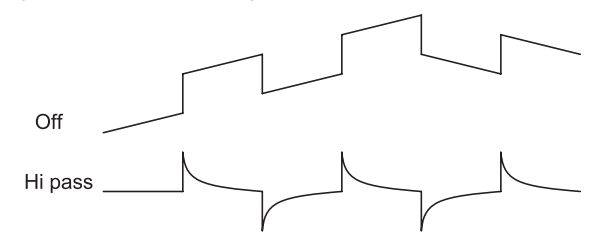

- Example of waveform with "Lo pass" filter

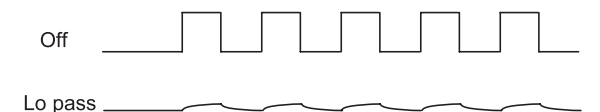

· Default : "Off"

## • To set cut-off frequency

| 1 | Select "9. Filter" | Change the page title line to the filter setting. |
|---|--------------------|---------------------------------------------------|
| 2 | Select "Frequency" |                                                   |
| 3 | Change the setting | Select the cut-off frequency for filter setting.  |
| 4 | Press SET/RUN      |                                                   |

\_\_\_Memo ≡

· Detailed setting specification is as follows:

| Setting value  | When Hipass is selected | When Lopass is selected |
|----------------|-------------------------|-------------------------|
| Hi:650/Lo:2000 | 650Hz                   | 2000Hz                  |
| Hi:350/Lo: 800 | 350Hz                   | 800Hz                   |
| Hi:200/Lo: 400 | 200Hz                   | 400Hz                   |
| Hi:100/Lo: 200 | 100Hz                   | 200Hz                   |
| Hi: 50/Lo: 100 | 50Hz                    | 100Hz                   |
| Hi: 25/Lo: 50  | 25Hz                    | 50Hz                    |
| Hi:15/Lo: 20   | 15Hz                    | 20Hz                    |
| Hi:10/Lo: 10   | 10Hz                    | 10Hz                    |

· Default : "Hi:650/Lo:2000"

## **Setting Bank**

| 1 | Select "10. Bank"  | Change the page title line to the bank setting. |
|---|--------------------|-------------------------------------------------|
| 2 | Select Bank        |                                                 |
| З | Change the setting | Select bank.                                    |
| 4 | Press SET/RUN      |                                                 |
|   |                    |                                                 |

\_\_\_(M)emo ≡

- The setting values corresponding to each bank changes as the bank selection.
- · When bank function is not required, select "0."
- The bank setting after power ON is as follows:
  - When the bank switching input (in 50-pin input/output connector) is bank 0 (all OFF): bank set in this setting (or by the BANK button)
  - When the bank switching input is other than bank 0: bank according to bank switching input

# Setting RS232

| <b>]</b> Select "11. RS232" | Change the page title line to the RS232 setting.    |
|-----------------------------|-----------------------------------------------------|
| <b>2</b> Change the setting | Adjust the setting to that of communication device. |
| 3 Press SET/RUN             |                                                     |

## \_\_\_(M)emo <sub>≡</sub>

| <ul> <li>Default : Baud</li> </ul> | "115200" |
|------------------------------------|----------|
| Data                               | "8"      |
| Parity                             | "None"   |

## **Using Memory Function**

## • To copy data

| 1 | Select "12. Memory" | Change the page title line to the memory function.      |
|---|---------------------|---------------------------------------------------------|
| 2 | Select "Copy from"  | Select the source bank number to copy.                  |
| 3 | Select "(Copy) to"  | Select the destination bank number to copy the bank to. |
|   |                     | To copy to all the banks, select "All Bank."            |
| 4 | Select "Execute"    | Selects "Yes"                                           |
| 5 | Press SET/RUN       | Copying is executed.                                    |

\_\_\_\_\_Memo \_\_\_\_\_\_

• Use this setting to copy the setting value to other bank.

Chapter 5

## • To return bank setting to Default (initialization)

| 1 | Select "12. Memory" | Change the page title line to the Memory function.         |
|---|---------------------|------------------------------------------------------------|
| 2 | Select "Copy from"  | Select "Initial setting."                                  |
| З | Select "(Copy) to"  | Select bank to initialize.                                 |
|   |                     | To initialize all banks, select "All Bank."                |
|   |                     | To initialize common setting, select<br>"Common settings." |
| 4 | Select Execute      | Select "Yes."                                              |
| 5 | Press SET/RUN       | The initialization starts.                                 |

## • To return all the setting to Default (To initialize)

| Select "12. Memory"       | Change the page title line to the Memory function. |
|---------------------------|----------------------------------------------------|
| 2 Select "(Copy) to"      | Select "All Bank."                                 |
| <b>3</b> Select "Execute" | Select "Yes."                                      |
| 4 Press SET/RUN           | Initialization starts.                             |

### \_\_(M)emo ≡

"Complete Reset" invalidates the setting of "Copy from".
 "Copy from" could not be changed while "Complete Reset" is selected to "(Copy) to".

· Select a setting other than "Complete Reset" to "(Copy) to" to change "Copy from".

# **Setting Display and Keys**

## • To set measurement value display digit in the RUN mode

| 1 | Select "13. Display/<br>Key" | Change the page title line to the Display/<br>Key setting.                                                                                                    |  |
|---|------------------------------|----------------------------------------------------------------------------------------------------|--|
| 2 | Select Display Digit         |                                                                                                    |  |
| 3 | Change the setting           | "All" : displays up to 5 places of decimals<br>"-1" : displays up to 4 places of decimals<br>"-2" : displays up to 3 places of decimals<br>"-3" : displays up to 2 places of decimals |  |
| 4 | Press SET/RUN                |                                                                                                    |  |

\_\_\_(M)emo ≡

· This setting only changes the displayed digit number, and does not influence output.

Default : "-2"

## • To set brightness

| 1 | Select "13. Display/<br>Key" | Change the page title to the Display/Key setting. |                                                             |
|---|------------------------------|---------------------------------------------------|-------------------------------------------------------------|
| 2 | Select LCD Backlight         |                                                   |                                                             |
| 3 | Change the setting           | "100 percent"<br>"20 percent"<br>"2 percent"      | : Maximum brightness<br>: 20% brightness<br>: 2% brightness |
| 4 | Press SET/RUN                |                                                   |                                                             |

Memo \_\_\_\_\_

· Default : "100 percent"

## • To set key lighting

| 1 | Select "13. Display/<br>Key" | Change the page title line to the Display/<br>Key setting. |  |
|---|------------------------------|------------------------------------------------------------|--|
| 2 | Select "Key Lighting         |                                                            |  |
| 3 | Change the setting           | "On" :key lighting ON<br>"Off" :key lighting OFF           |  |
| 4 | Press SET/RUN                |                                                            |  |

## \_\_\_Memo <sub>≡</sub>

• Setting to "On" lights the button which operation is available.

Default : "On"

**Operating Instructions** 

# INSTALLATION

# **Installing Amplifier**

• To install to DIN rail

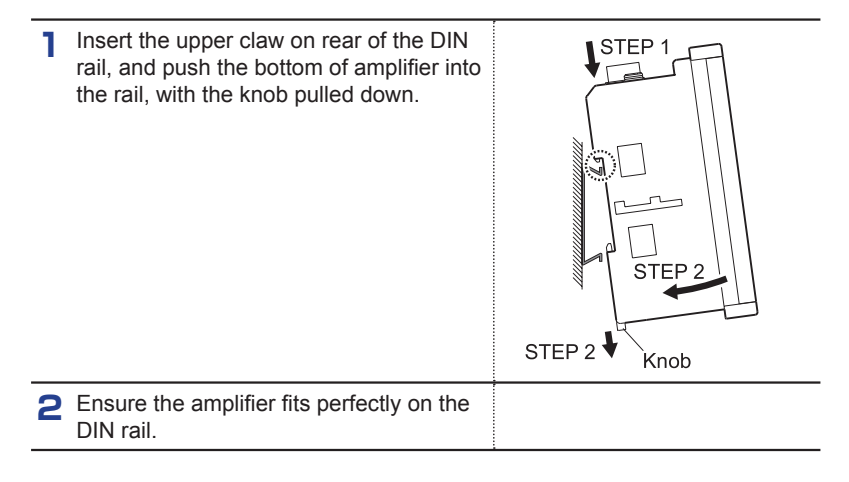

## \_\_\_Memo ≡

• To remove the amplifier from DIN rail, pull the bottom of amplifier to the front, with the know pulled down using a flathead screwdriver.

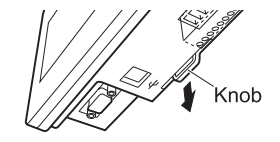

52

## • To install to panel

|   |                                                                                                    | -       |
|---|----------------------------------------------------------------------------------------------------|---------|
| 1 | Make a hole of specified size on the panel. ( I refine the mean outline in the panel outline in the mean of the mean of the me |         |
| 2 | Remove all the terminals and connectors connecting to the amplifier.                                                                                                    |         |
| 3 | Insert the upper of amplifier to the opening, and push the bottom into the opening.                                                                                                    | STEP 1  |
|   | When the whole amplifier gets in the opening, align the position.                                                                                                    | STEP 3  |
| 4 | Insert the protruded part of fixture to the<br>slit at the lateral side of amplifier (panel<br>mounting mechanism).                                                                                                    | Fixture |
| 5 | By pressing fixture to the amplifier, slide<br>the fixture to the direction indicated by<br>the arrow mark, to secure the amplifier.<br>Memo                                                                                                    | Fixture |

Operating Instructions Installation

(M)emo ≡

- To install/remove the amplifier to/from the panel, remove all the terminals and connectors connected to the amplifier.
- To remove fixture from the amplifier, pull claws (two places) up to the direction of arrow mark A, and slide the fixture to the front (direction of arrow mark B).

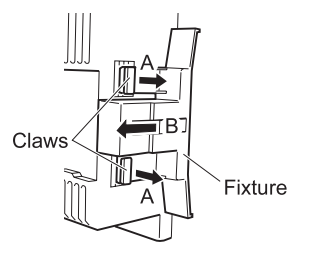

## **Connecting Connectors for Sensor Head**

# 

 Ensure the cutout of connector smoothly fits the protruded part of amplifier. Forced connector insertion can damage the connector pin seriously, causing bend or other problems.

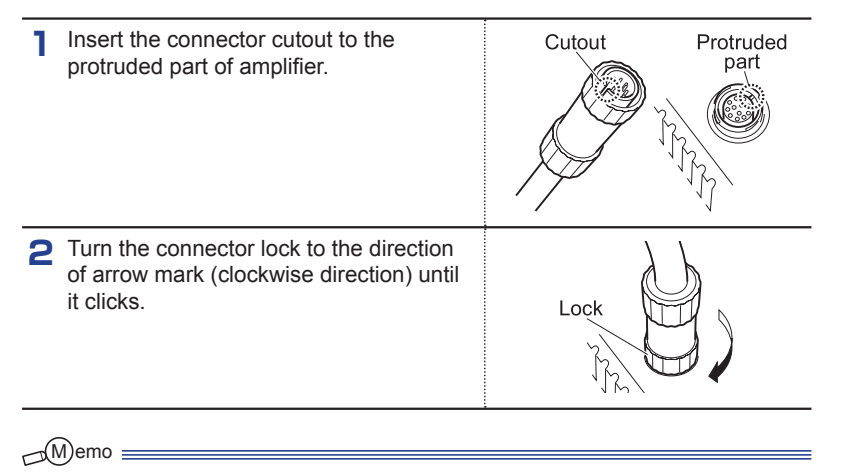

• To remove connector from the amplifier, turn the lock in counterclockwise direction before removing.

**OD Precision** 

# **Connecting Cable to 12-pin Terminal Board** Peel the cable coating to expose the $\phi$ 1.2 mm less cable core by 8 to 9 mm. When using Peel the shield cable, twist so that the core cable coating. diameter is less than Ø1.2 mm. 8 to 9mm Press down the lever of the terminal until Insert the cable. it is locked using a flathead screwdriver. Press down Then insert the cable core until it is using a flathead securely seated. screwdriver. Rever up by fingers until it clicks. Press up by finger. **1** Pull the cable softly to ensure that the Ensure the cable is not lever is locked and the cable is not pulled pulled out. out. Ensure that the cable core does not come out.

54

# APPENDIX

# Input/Output Diagram

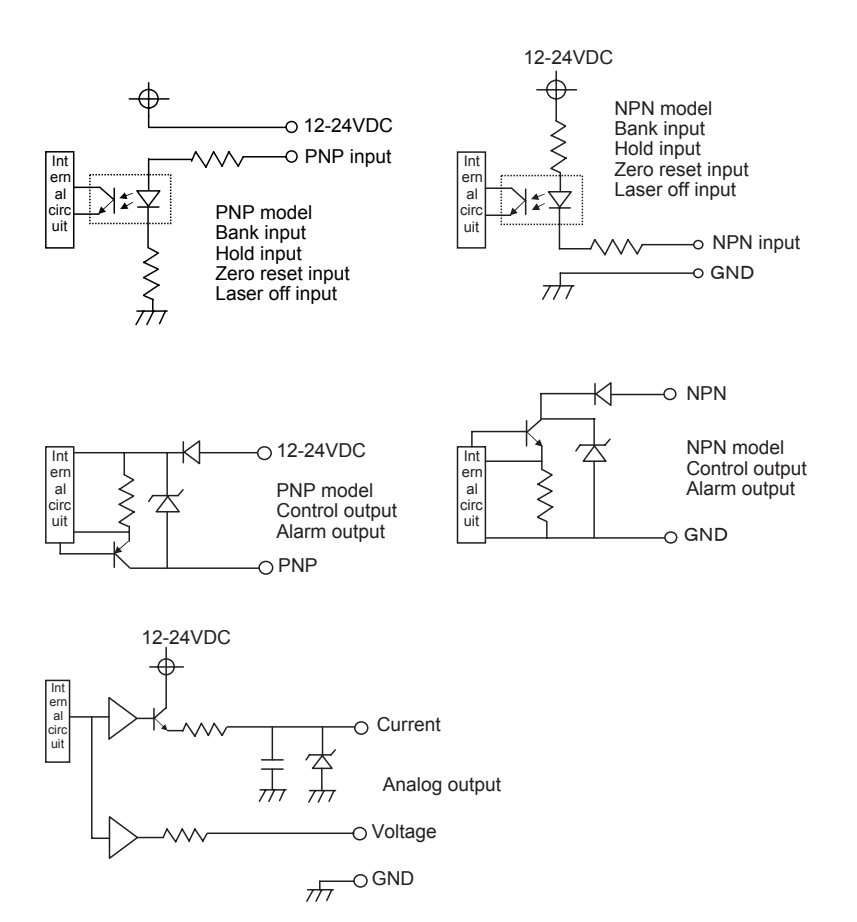

## Communication

## Communication specification

- RS232 (In the Default setting, the following values are set)

| Baud rate           | 9600 / 19200 / <u>38400</u> / 115200 bps |
|---------------------|------------------------------------------|
| Transmission code   | ASCII                                    |
| Data length         | 7 / <u>8</u> bit                         |
| Stop bit length     | 1 bit                                    |
| Parity check        | None / Even / Odd                        |
| Data classification | STX · ETX                                |

Adjust the settings of the computer and this product within the above range.

## USB

This product uses FT245M manufactured by Future Technology Devices International Ltd. (FTDI) for the USB device. (USB1.1 and USB2.0 compatible)

This product can be accessed from the computer using the virtual COM port (VCP) driver or DLL USB driver D2XXX.

The VCP and D2XX drivers can be downloaded from the website of FTDI. http://www.ftdichip.com/FTDrivers.htm

## • Communication procedure

When you send a command from computer to the amplifier, the amplifier sends a response back to the computer.

Basically, one response is sent to one command.

When you send a command, be sure to send it after receiving the response to the previous command. (A stop command can be sent while measurement values are being read continuously.)

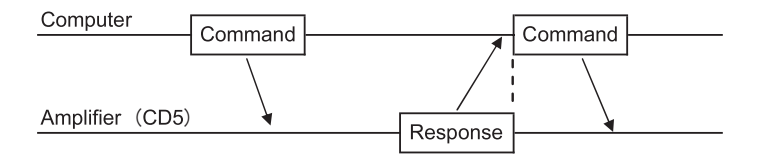

**OD Precision** 

**Appendix** 

## • Connection with computer

#### • RS232

Use an RS232C cable (straight, 9-pin female, or -9-pin female).

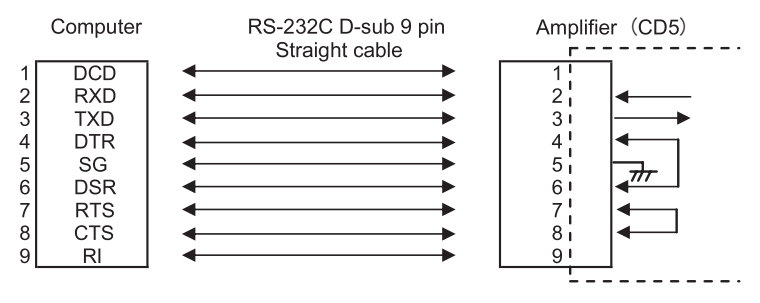

USB

Use a USB 2.0 cable (AB type).

## Send data format (command)

There are mainly two types of send data (command) format according to the presence of command 3. Setting items are indicated by the combination of commands 1 and 2, and command 3 indicates the setting value.

When only commands 1 and 2 are sent, the setting value for the setting item is returned as the response. (Readout)

To write (change) the setting item, add command 3 which becomes the setting value to the send data.

When data was written correctly, ">" (3FH) is returned as the response.

When the command was wrong, "?" (3FH) is returned as the response.

 For the readout of setting or measurement value, and control commands (such as zero reset)

| 02H | 20H 03H   |         |           | 03H |
|-----|-----------|---------|-----------|-----|
| STX | Command 1 | SPACE 1 | Command 2 | ETX |
| 1   | 2         | 3       | 4         | 5   |

| 1 | STX       | Code which indicates the beginning of the send data. (02H) |
|---|-----------|------------------------------------------------------------|
| 2 | Command 1 | Select and set from the command 1 column in the command    |
|   |           | table.                                                     |
| 3 | SPACE 1   | Indicates the separation of command 1 and command 2. (20H) |

| 4 | Command 2 | Select and set from the command 2 column in the command table. |
|---|-----------|----------------------------------------------------------------|
| 5 | ETX       | Code which indicates the end of send data. (03H)               |

· For writing settings

| 02H |           | 20H     |           | 20H     |           | 03H |
|-----|-----------|---------|-----------|---------|-----------|-----|
| STX | Command 1 | SPACE 1 | Command 2 | SPACE 2 | Command 3 | ETX |
| 1   | 2         | 3       | 4         | 5       | 6         | 7   |

| 1 | STX       | Code which indicates the beginning of the send data (02H)      |
|---|-----------|----------------------------------------------------------------|
| 2 | Command 1 | Select and set from the command 1 column in the command table. |
| 3 | SPACE 1   | Indicates the separation of command 1 and command 2. (20H)     |
| 4 | Command 2 | Select and set from the command 2 column in the command table. |
| 5 | SPACE 2   | Indicates the separation of command 2 and command 3. (20H)     |
| 6 | Command 3 | Select and set from the command 3 column in the command table. |
| 7 | ETX       | Code which indicates the end of send data. (03H)               |

## Received data format (response)

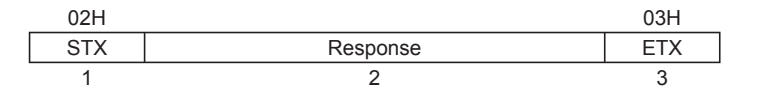

| 1 | STX      | Code which indicates the beginning of the receive data. (02H) |
|---|----------|---------------------------------------------------------------|
| 2 | Response | Response data for the sent command is set.                    |
| 3 | ETX      | Code which indicates the end of the receive data. (03H)       |

As the response to the readout command, the character string shown in command 3 of the command table is set.

There are the following 2 responses for the writing command and control command:

- > (3EH) Indicates that data was written correctly.
- ? (3FH) Indicates that data was not accepted because the command was wrong, etc.

**Operating Instructions** 

# • Communication command table

| Sensor head set | Sensor head setting                 |                                                                                           |                                    |  |  |
|-----------------|-------------------------------------|-------------------------------------------------------------------------------------------|------------------------------------|--|--|
| Command 1       | Command 2                           | Command 3                                                                                 | Set contents                       |  |  |
| HEAD            | MEASURE_A<br>MEASURE_B<br>MEASURE_C | FRONT , THICKNESS                                                                         | Measurement target                 |  |  |
|                 | SHIFT_A<br>SHIFT_B<br>SHIFT_C       | -0.1000 to +0.1000                                                                        | Calibration (shift)                |  |  |
|                 | SPAN_A<br>SPAN_B<br>SPAN_C          | 0 to 3.9999                                                                               | Calibration (span)                 |  |  |
|                 | LASER_A<br>LASER_B<br>LASER_C       | 5 to 0                                                                                    | Laser power                        |  |  |
|                 | SENS_A<br>SENS_B<br>SENS_C          | MIN,1 to 9,MAX,<br>AUTO                                                                   | Sensitivity                        |  |  |
|                 | THRESH_A<br>THRESH_B<br>THRESH_C    | 0 to 14 , AUTO                                                                            | Light receiving waveform threshold |  |  |
|                 | AVE_A<br>AVE_B<br>AVE_C             | 1,2,4,8,16,32,64<br>,128,256,512,1024,<br>2048,4096                                       | Moving average                     |  |  |
|                 | BAUD_A<br>BAUD_B<br>BAUD_C          | 9.6 K , 19.2 K , 38.4 K , 57.6 K ,<br>115.2 K , 230.4 K , 460.8 K ,<br>921.6 K , 1843.2 K | Baud rate                          |  |  |
|                 | ALARM_A<br>ALARM_B<br>ALARM_C       | CLAMP , HOLD                                                                              | Output during alarm                |  |  |
|                 | SAMP_A<br>SAMP_B<br>SAMP_C          | 100 , 200 , 400 , 800 ,<br>1600 , 3200                                                    | Sampling period                    |  |  |
|                 | INTER                               | OFF , ON                                                                                  | Mutual interference<br>prevention  |  |  |

60

| Control output setting |                                                                                        |                                       |                         |  |  |
|------------------------|----------------------------------------------------------------------------------------|---------------------------------------|-------------------------|--|--|
| Command 1              | Command 2                                                                              | Command 3                             | Set contents            |  |  |
| CONTROL                | Q1_HI<br>Q1_LO<br>Q2_HI<br>Q2_LO<br>Q3_HI<br>Q3_LO<br>Q4_HI<br>Q4_LO<br>Q5_HI<br>Q5_LO | -2999.99999 to<br>+2999.99999         | Upper/Lower limit value |  |  |
|                        | HYSTE                                                                                  | 0 to +2999.99999                      | Hysteresis              |  |  |
|                        | MODE                                                                                   | OFF , OFF_DELAY ,<br>ON_DELAY , 1SHOT | Delay                   |  |  |
|                        | TIMER                                                                                  | 0 to 60000                            | Delay time              |  |  |
|                        | Q1_SOURCE<br>Q2_SOURCE<br>Q3_SOURCE<br>Q4_SOURCE<br>Q5_SOURCE                          | A , B , C , CAL                       | Judgment source         |  |  |

| Analog output setting |                                                    |                               |                         |  |
|-----------------------|----------------------------------------------------|-------------------------------|-------------------------|--|
| Command 1             | Command 2                                          | Command 3                     | Set contents            |  |
| ANALOG                | P1_UP<br>P1_LO<br>P2_UP<br>P2_LO<br>P3_UP<br>P3_LO | -2999.99999 to<br>+2999.99999 | Upper/Lower limit value |  |
|                       | P1_SOURCE<br>P2_SOURCE<br>P3_SOURCE                | A , B , C , CAL               | Judgment source         |  |

#### **OD Precision**

| Calculation setting |                                            |                               |                                                       |  |
|---------------------|--------------------------------------------|-------------------------------|-------------------------------------------------------|--|
| Command 1           | Command 2                                  | Command 3                     | Set contents                                          |  |
| CAL                 | VAL_W<br>VAL_X<br>VAL_Y<br>VAL_Z           | 0 , A , B , C , K             | W, X, Y, Z variables                                  |  |
|                     | OPE_1<br>OPE_2<br>OPE_3                    | +,-                           | Operator 1/2/3                                        |  |
|                     | SIGN_A<br>SIGN_B<br>SIGN_C                 | FARSIDE+<br>NEARSIDE+         | Measurement value<br>increase / decrease<br>direction |  |
|                     | К                                          | -2999.99999 to<br>+2999.99999 | Value of K                                            |  |
|                     | SHIFT_A<br>SHIFT_B<br>SHIFT_C<br>SHIFT_CAL | -2999.99999 to<br>+2999.99999 | Shift                                                 |  |

| Hold setting       |                                                                |                                                                                                  |  |  |
|--------------------|----------------------------------------------------------------|--------------------------------------------------------------------------------------------------|--|--|
| Command 2          | Command 3                                                      | Set contents                                                                                     |  |  |
| A<br>B<br>C<br>CAL | OFF<br>SAMPLE<br>PEAK<br>BOTTOM<br>P-P<br>AUTOPEAK<br>AUTOPEAK | Hold                                                                                             |  |  |
|                    | Command 2<br>A<br>B<br>C<br>CAL                                | Command 2 Command 3<br>A OFF<br>B SAMPLE<br>C PEAK<br>CAL BOTTOM<br>P-P<br>AUTOPEAK<br>AUTOBOTOM |  |  |

| Filter setting |           |                                                                                |                   |  |
|----------------|-----------|--------------------------------------------------------------------------------|-------------------|--|
| Command 1      | Command 2 | Command 3                                                                      | Set contents      |  |
| FILTER         | FILTER    | OFF<br>HIPASS<br>LOPASS                                                        | Filter            |  |
|                | FREQ      | 10/10<br>15/20<br>25/50<br>50/100<br>100/200<br>200/400<br>350/800<br>650/2000 | Cut-off frequency |  |

Chapter 7

| Bank setting |           |           |              |  |
|--------------|-----------|-----------|--------------|--|
| Command 1    | Command 2 | Command 3 | Set contents |  |
| BANK         | BANK      | 0 to 15   | Bank         |  |

| Memory setting |           |                                   |                  |  |
|----------------|-----------|-----------------------------------|------------------|--|
| Command 1      | Command 2 | Command 3                         | Set contents     |  |
| MEMORY         | FROM      | 0 to 15 , INI                     | Copy source      |  |
|                | ТО        | 0 to 15 , ALL , COMMON ,<br>RESET | Copy destination |  |
|                | EXE       | NO, YES                           | Copy execution   |  |

| Measurement value readout |                                            |                                                                      |                                                                                                    |  |  |
|---------------------------|--------------------------------------------|----------------------------------------------------------------------|----------------------------------------------------------------------------------------------------|--|--|
| Command 1                 | Command 2                                  | Command 3                                                            | Set contents                                                                                                    |  |  |
| MEASURE                   | A<br>B<br>C<br>CAL                         | -                                                                    | Readout of measurement<br>value or calculation value<br>of sensor head (1 data<br>only)                                                                                     |  |  |
|                           | START_A<br>START_B<br>START_C<br>START_CAL | -                                                                    | Readout of measurement<br>value or calculation value<br>of sensor head (Start of<br>continuous readout)                                                                     |  |  |
|                           | STOP                                       | -                                                                    | Stop of continuous read-<br>out                                                                                                    |  |  |
|                           | SIZE                                       | 0,10,20,50,100,<br>200,500,1000,2000,5000,                           | Sets the measurement value at continuous readout.                                                                                                    |  |  |
|                           |                                            | 10000 , 20000 , 50000                                                | When 0 (zero) is selected,<br>data continues to be sent<br>until the "stop" command is<br>received.                                                                         |  |  |
|                           |                                            |                                                                      | Default: 10                                                                                                    |  |  |
|                           | RATE                                       | 1,2,4,8,16,32,64,128,<br>256,512,1024,2048,4096,<br>8192,16384,32768 | Slows down the sending speed at continuous readout.                                                                                                    |  |  |
|                           |                                            |                                                                      | Measurement value is read<br>out per 100 µs when 1 is<br>selected, and per 6.4 ms<br>when 64 is selected.<br>(RS232 is controlled by<br>baud rate. See Memo.)<br>Default: 1 |  |  |

62

| Chapter 7 |
|-----------|
|-----------|

| Measurement value readout |           |           |                                                                                                    |  |  |  |
|---------------------------|-----------|-----------|----------------------------------------------------------------------------------------------------|--|--|--|
| Command 1                 | Command 2 | Command 3 | Set contents                                                                                                    |  |  |  |
| MEASURE                   | ZEROSUP   | YES, NO   | Sets zero suppression to<br>the measurement value<br>to be read out.<br>Example :<br>+85.00000<br>(YES)<br>+0085.00000<br>(NO) |  |  |  |
|                           |           |           | Default: YES                                                                                                    |  |  |  |

### Memo :

| DATE  | Reading out period (Reference) |                  |                 |  |  |  |
|-------|--------------------------------|------------------|-----------------|--|--|--|
| RAIE  | USB                            | RS232(115.2kbps) | RS232(38.4kbps) |  |  |  |
| 1     | 100µs                          | 1.1ms            | 2.6ms           |  |  |  |
| 2     | 200µs                          | 1.2ms            | 2.6ms           |  |  |  |
| 4     | 400µs                          | 1.4ms            | 2.7ms           |  |  |  |
| 8     | 800µs                          | 1.8ms            | 3.1ms           |  |  |  |
| 16    | 1.6ms                          | 2.6ms            | 3.9ms           |  |  |  |
| 32    | 3.2ms                          | 4.2ms            | 5.5ms           |  |  |  |
| 64    | 6.4ms                          | 7.4ms            | 8.7ms           |  |  |  |
| 128   | 12.8ms                         | 13.8ms           | 15.1ms          |  |  |  |
| 256   | 25.6ms                         | 26.6ms           | 27.9ms          |  |  |  |
| 512   | 51.2ms                         | 52.2ms           | 53.4ms          |  |  |  |
| 1024  | 102.4ms                        | 103.4ms          | 105ms           |  |  |  |
| 2048  | 204.8ms                        | 205.8ms          | 207ms           |  |  |  |
| 4096  | 409.6ms                        | 410.6ms          | 412ms           |  |  |  |
| 8192  | 819.2ms                        | 820.2ms          | 820.2ms         |  |  |  |
| 16384 | 1.6384s                        | 1.6394s          | 1.6394s         |  |  |  |
| 32768 | 3.2768s                        | 3.2778s          | 3.2778s         |  |  |  |

• RS232 values are typical examples under the following condition. Reading out period varies from condition.

- data = 8bit

- parity = None

- Reading value is "+85.00000"(10 letters including CR.)

| Zero reset |                                    |   |                                                                                           |  |
|------------|------------------------------------|---|-------------------------------------------------------------------------------------------|--|
| Command 1  | Command 2                          | - | Set contents                                                                              |  |
| ZERO       | A<br>B<br>C<br>CAL                 | - | Zero reset of measure-<br>ment value or calculation<br>value of sensor head               |  |
|            | CAN_A<br>CAN_B<br>CAN_C<br>CAN_CAL | - | Zero reset cancellation<br>of measurement value or<br>calculation value of<br>sensor head |  |

# ASCII code table

Appendix

| Charac-<br>ter | Hexade-<br>cimal | Decimal | Charac-<br>ter | Hexade-<br>cimal | Decimal | Charac-<br>ter | Hexade-<br>cimal | Decimal |
|----------------|------------------|---------|----------------|------------------|---------|----------------|------------------|---------|
| NUL            | 0                | 0       | +              | 2B               | 43      | V              | 56               | 86      |
| SOH            | 1                | 1       | ,              | 2C               | 44      | W              | 57               | 87      |
| STX            | 2                | 2       | -              | 2D               | 45      | Х              | 58               | 88      |
| ETX            | 3                | 3       |                | 2E               | 46      | Y              | 59               | 89      |
| EOT            | 4                | 4       | 1              | 2F               | 47      | Z              | 5A               | 90      |
| ENQ            | 5                | 5       | 0              | 30               | 48      | [              | 5B               | 91      |
| ACK            | 6                | 6       | 1              | 31               | 49      | \              | 5C               | 92      |
| BEL            | 7                | 7       | 2              | 32               | 50      | ]              | 5D               | 93      |
| BS             | 8                | 8       | 3              | 33               | 51      | ٨              | 5E               | 94      |
| HT             | 9                | 9       | 4              | 34               | 52      | _              | 5F               | 95      |
| NL             | А                | 10      | 5              | 35               | 53      | `              | 60               | 96      |
| VT             | В                | 11      | 6              | 36               | 54      | а              | 61               | 97      |
| NP             | С                | 12      | 7              | 37               | 55      | b              | 62               | 98      |
| CR             | D                | 13      | 8              | 38               | 56      | С              | 63               | 99      |
| SO             | Е                | 14      | 9              | 39               | 57      | d              | 64               | 100     |
| SI             | F                | 15      | :              | 3A               | 58      | е              | 65               | 101     |
| DLE            | 10               | 16      | ;              | 3B               | 59      | f              | 66               | 102     |
| DC1            | 11               | 17      | <              | 3C               | 60      | g              | 67               | 103     |
| DC2            | 12               | 18      | =              | 3D               | 61      | h              | 68               | 104     |
| DC3            | 13               | 19      | >              | 3E               | 62      | i              | 69               | 105     |
| DC4            | 14               | 20      | ?              | 3F               | 63      | j              | 6A               | 106     |
| NAK            | 15               | 21      | @              | 40               | 64      | k              | 6B               | 107     |
| SYN            | 16               | 22      | A              | 41               | 65      |                | 6C               | 108     |
| ETB            | 17               | 23      | В              | 42               | 66      | m              | 6D               | 109     |
| CAN            | 18               | 24      | С              | 43               | 67      | n              | 6E               | 110     |
| EM             | 19               | 25      | D              | 44               | 68      | 0              | 6F               | 111     |
| SUB            | 1A               | 26      | E              | 45               | 69      | р              | 70               | 112     |
| ESC            | 1B               | 27      | F              | 46               | 70      | q              | 71               | 113     |
| FS             | 1C               | 28      | G              | 47               | 71      | r              | 72               | 114     |
| GS             | 1D               | 29      | Н              | 48               | 72      | S              | 73               | 115     |
| RS             | 1E               | 30      | I              | 49               | 73      | t              | 74               | 116     |
| US             | 1F               | 31      | J              | 4A               | 74      | u              | 75               | 117     |
| SPACE          | 20               | 32      | K              | 4B               | 75      | V              | 76               | 118     |
| !              | 21               | 33      | L              | 4C               | 76      | W              | 77               | 119     |
| "              | 22               | 34      | M              | 4D               | 77      | х              | 78               | 120     |
| #              | 23               | 35      | N              | 4E               | 78      | у              | 79               | 121     |
| \$             | 24               | 36      | 0              | 4F               | 79      | Z              | 7A               | 122     |
| %              | 25               | 37      | Р              | 50               | 80      | {              | 7B               | 123     |
| &              | 26               | 38      | Q              | 51               | 81      |                | 7C               | 124     |
| '              | 27               | 39      | R              | 52               | 82      | }              | 7D               | 125     |
| (              | 28               | 40      | S              | 53               | 83      | ~              | 7E               | 126     |
| )              | 29               | 41      | Т              | 54               | 84      | DEL            | 7F               | 127     |
| *              | 2A               | 42      | U              | 55               | 85      |                |                  |         |

M

14.7

л

16

42.5

# **Dimensional Drawing**

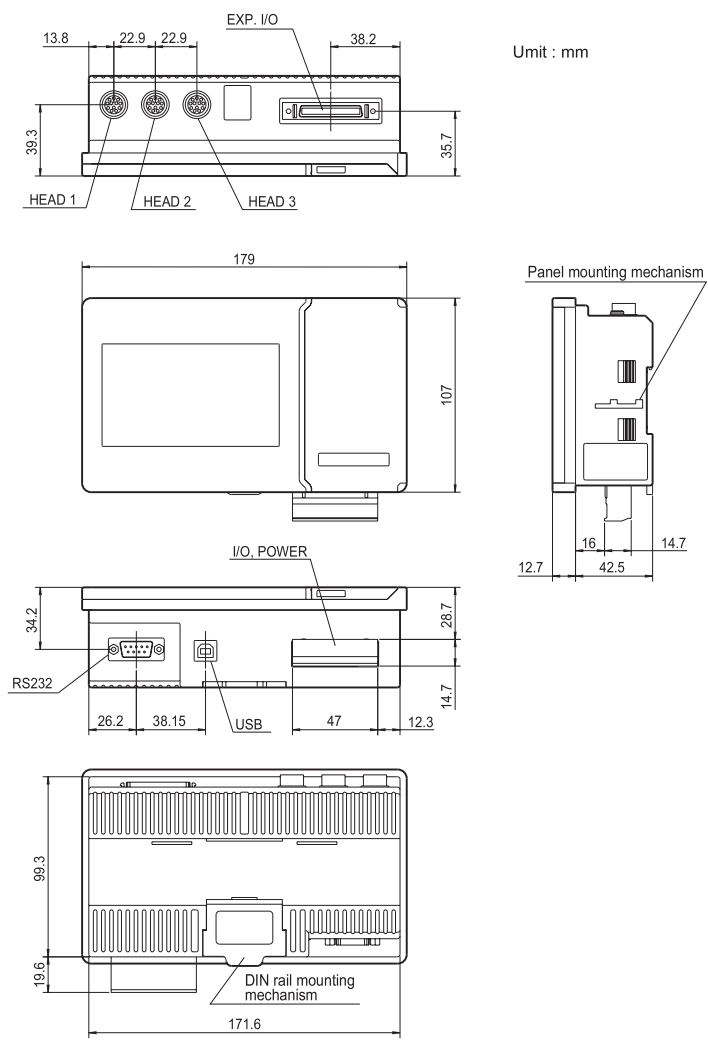

Rear view

© SICK AG • Industrial Sensors • Germany • All rights reserved

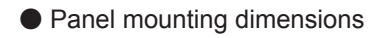

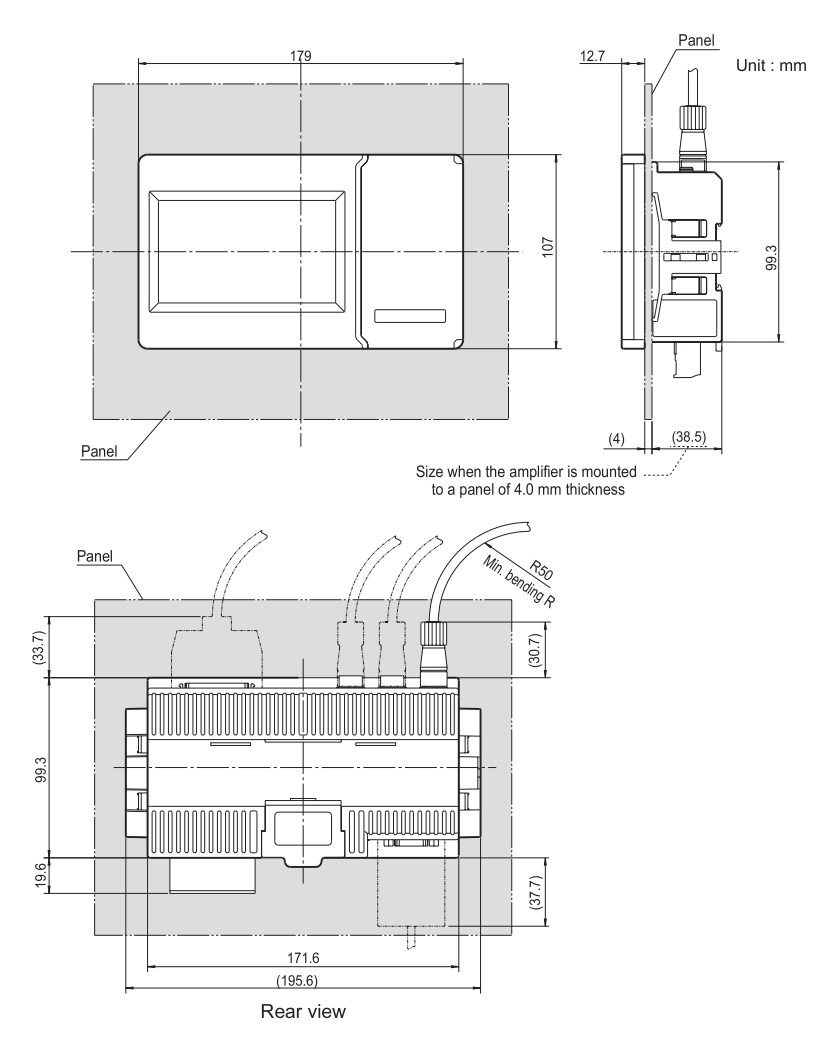

## Panel opening dimensions

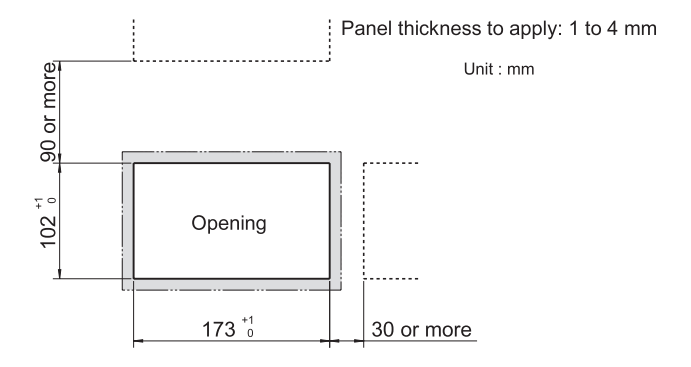

**Appendix** 

Option

 Extension cable between sensor head and amplifier

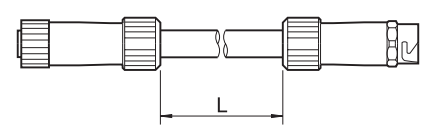

| Length | Cable type    |
|--------|---------------|
| (Ľ)    | <i>.</i>      |
| 2m     | DSL-1212-G02M |
| 5m     | DSL-1212-G05M |

 Cable for sensor head (For independent use of sensor head)

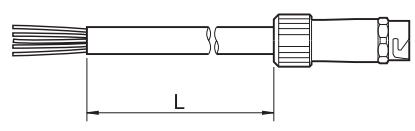

| Length<br>(L) | Cable type    |
|---------------|---------------|
| 5m            | DOL-1212-G05M |

 I/O Connector cable (Half pitch, 50-pin)

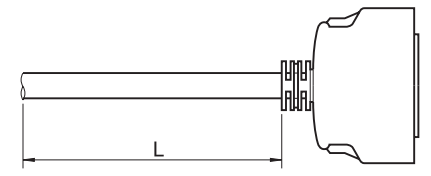

| Length<br>(L) | Cable type  |
|---------------|-------------|
| 3m            | IO-EXP-AOD5 |

• 12-pin terminal board

| Terminal board model |  |
|----------------------|--|
| TERMAOD5             |  |

# **Package Descriptions**

- Amplifier Main Unit
- 12-pin terminal board (1 pc)
- Instruction Manual (This document)
- Fixture (1 set including 2 pcs) [For panel mounting]

Phone +61 3 9497 4100 1800 33 48 02 - tollfree E-Mail sales@sick.com.au

Belgium/Luxembourg Phone +32 (0)2 466 55 66 E-Mail info@sick.be

Brasil Phone +55 11 3215-4900 E-Mail sac@sick.com.br

Ceská Republika Phone +420 2 57 91 18 50 E-Mail sick@sick.cz

China Phone +852-2763 6966 E-Mail ghk@sick.com.hk

Danmark Phone +45 45 82 64 00 E-Mail sick@sick.dk

Deutschland Phone +49 211 5301-250 E-Mail info@sick.de

España Phone +34 93 480 31 00 E-Mail info@sick.es

France Phone +33 1 64 62 35 00 E-Mail info@sick.fr

Great Britain Phone +44 (0)1727 831121 E-Mail info@sick.co.uk

India Phone +91-22-4033 8333 E-Mail info@sick-india.com

Israel Phone +972-4-999-0590 E-Mail info@sick-sensors.com

#### Italia

Phone +39 02 27 43 41 E-Mail info@sick.it

Japan

Phone +81 (0)3 3358 1341 E-Mail support@sick.jp

#### Nederlands

Phone +31 (0)30 229 25 44 E-Mail info@sick.nl

#### Norge

Phone +47 67 81 50 00 E-Mail austefjord@sick.no Österreich

Phone +43 (0)22 36 62 28 8-0 E-Mail office@sick.at

Polska Phone +48 22 837 40 50 E-Mail info@sick.pl

Republic of Korea Phone +82-2 786 6321/4 E-Mail kang@sickkorea.net

Republika Slowenija Phone +386 (0)1-47 69 990 E-Mail office@sick.si

România Phone +40 356 171 120 E-Mail office@sick.ro

Russia Phone +7 495 775 05 34 E-Mail info@sick-automation.ru

Schweiz Phone +41 41 619 29 39 E-Mail contact@sick.ch

Singapore Phone +65 6744 3732 E-Mail admin@sicksgp.com.sg

Suomi Phone +358-9-25 15 800 E-Mail sick@sick.fi

Sverige Phone +46 10 110 10 00 E-Mail info@sick.se

#### Taiwan

Phone +886 2 2375-6288 E-Mail sickgrc@ms6.hinet.net

Türkiye Phone +90 216 587 74 00 E-Mail info@sick.com.tr

USA/Canada/México Phone +1(952) 941-6780 1800-325-7425 - tollfree E-Mail info@sickusa.com

More representatives and agencies in all major industrial nations at www.sick.com